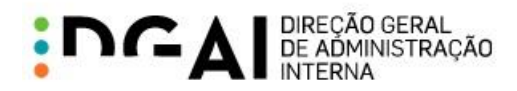

Manual de apoio à utilização das novas funcionalidades do "Onde Vota"

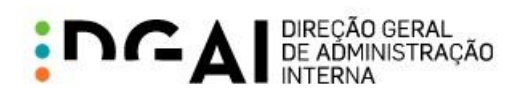

## ÍNDICE

|                                                  | 5        |
|--------------------------------------------------|----------|
| 2 FUNCIONALIDADES PARA CONCELHO                  | 5        |
| 21 Gestão de Locais de Voto                      | 6        |
| 2 1 1 Ver Locais de Voto                         | 7        |
| 2 1 2 Criar Local de Voto                        | ,<br>8   |
| 2 1 2 1 Associação de Postos de Recenseamento    | g        |
| 2 1 2 2 Código postal                            | 11       |
| 2 1 2 3 Completar criação do local de voto       | 12       |
| 2 1 3 Editar Local de Voto                       | 13       |
| 2.1.4 Eliminar Local de Voto                     | 13       |
| 2.1.5 Validações nos Locais de Voto              | 13       |
| 2.1.5 Validações nos Eccais de Volo              | 15       |
| 2.2. Configuração de Cadernos Eleitorais         | 15       |
| 2.2.1 Configurar Cadernos                        | 10       |
| 2.2.1 Comigural Cademos                          | 20       |
| 2.2.2 Elsia provisoria de eleitores              | 20       |
| 2.2.3 Edição do Cademo                           | 21       |
| 2.2.4 Alteral Secção de Volo do Cademo           | 22       |
| 2.3. FIE-VISUAIIZAI CAUEITIUS                    | 24       |
| 2.4. Configuração do Edital da Dasdebramentas    | 20       |
| 2.4.1 Configuração do Edital Mana Definitivo     | 20       |
| 2.4.2 Configuração do Edital Mapa Definitivo     | 20       |
| 2.4.3 Configuração do Editar de Locais e Horanos | 30       |
| 2.3. Eulidis                                     | ა∠<br>ეე |
| 2.5.1 Valluações                                 | 32       |
|                                                  | 34       |
| 3. FUNCIONALIDADES PARA FREGUESIA                | 37       |
| 3.1. Gestao de Locals de Voto                    | 37       |
| 3.1.1 Ver Locals de Volo                         | 37       |
| 3.1.2 Unal Local de Volo                         | 39       |
| 3.1.2.1 Associação de Postos de Recenseamento    | 40       |
| 3.1.2.2 Codigo postal                            | 42       |
| 3.1.2.3 Completar criação do local de voto       | 43       |
| 3.1.3 Editar Local de Voto                       | 44       |
| 3.1.4 Eliminar Local de Voto                     | 44       |
| 3.1.5 Validações nos locais de voto              | 44       |
| 3.1.6 Relatorio                                  | 46       |
| 3.2. Configuração de Cadernos Eleitorais         | 47       |
| 3.2.1 Configurar Cadernos                        | 48       |
| 3.2.2 Lista provisoria de eleitores              | 51       |
| 3.2.3 Edição do caderno                          | 51       |
| 3.2.4 Alterar secção de Voto do caderno          | 53       |
| 3.3. Pré-Visualizar Cadernos                     | 55       |
| 3.4. Configuração do Edital                      | 56       |
| 3.5. Editais                                     | 57       |
| 3.5.1 Validações                                 | 57       |
| 3.5.2 Editais (Relatórios)                       | 59       |

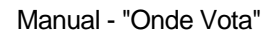

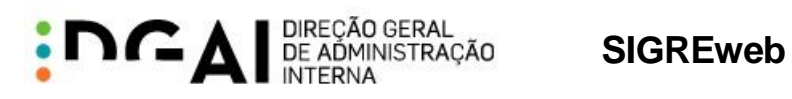

## ÍNDICE DE FIGURAS

| Figura 1 – Gestão de locais de voto                                   | 6        |
|-----------------------------------------------------------------------|----------|
| Figura 2 – Tabela de locais de voto                                   | 7        |
| Figura 3 – Tabela com locais de voto                                  | 7        |
| Figura 4 – Criar novo local de voto (freguesia)                       | 8        |
| Figura 5 – Associação automática entre local de voto e posto          | 9        |
| Figura 6 – Componentes de associação a postos de recenseamento        | 9        |
| Figura 7 – Posto de recenseamento associado                           | 9        |
| Figura 8 – Postos de recenseamento por associar                       | 10       |
| Figura 9 – Ordem dos postos de recenseamento                          | 10       |
| Figura 10 – Alteração de ordem de postos                              | 11       |
| Figura 11 – Preenchimento automático de localidade postal             | 11       |
| Figura 12 – Código postal não pertence a Comissão Recenseadora        | 11       |
| Figura 13 – Criação de local de voto                                  | 12       |
| Figura 14 – Editar local de voto                                      | 13       |
| Figura 15 – Mensagem de aviso (alterações nos locais de voto)         | 14       |
| Figura 16 – Mensagem de confirmação (alterações nos locais de voto)   | 14       |
| Figura 17 – Relatório de desdobramentos (gestão de locais de voto)    | 15       |
| Figura 18 - Configuração de cadernos não disponível                   | 16       |
| Figura 19 - Configuração de cadernos eleitorais                       | 16       |
| Figura 20 – Grelha de configuração                                    | 10       |
| Figura 25 – Configuração automática de cadernos                       | 18       |
| Figura 22 – Divisão de eleitores por eleição                          | 19       |
| Figura 23 – Lista provisória de eleitores                             | 20       |
| Figura 24 – Edicão do caderno                                         | 21       |
| Figura 25 – Resultado da edição do caderno                            | 21       |
| Figura 26 – Fliminação de divisão                                     | 22       |
| Figura 27 – Alteração de secção                                       | 22       |
| Figura 28 – Escolha de secções para alteração                         | 22       |
| Figura 29 – Caderno antes de alteração de secção                      | 23       |
| Figura 30 - Caderno denois de alteração de secção                     | 20       |
| Figura 31 – Relatório com organização dos cadernos eleitorais         | 20       |
| Figura 37 - Configuração de editais não disponível                    | 24       |
| Figura 32 - Configuração Edital                                       | 25       |
| Figura 33 - Configuração edital Desdobramentos                        | 20       |
| Figura 35 – Maneamentos entre configuração e edital de desdobramentos | 20       |
| Figura 36 – Configurar edital Mana Definitivo                         | 21       |
| Figura 37 - Maneamentos entre configuração e edital mana definitivo   | 20       |
| Figura 38 - Configurar edital Locais e Horários                       | 20       |
| Figura 30 - Configural Edital Edital Edital Edital S                  | 31       |
| Figura 39 - Mapeanientos entre configuração e editar locais e noranos | 30       |
| Figure 41 — Págine Editeis                                            | 32       |
| Figura 41 - Fayina Euliais                                            | 32       |
| Figure 42 – Mensagem de locais sem locais de volo                     | 22       |
| Figura 43 – Download de listagent de locais                           | 22       |
| Figura 44 – Lista de locais sem locais de volo                        | 33       |
| Figura 45 – Edital Mana Definitivo                                    | 34       |
| Figura 40 – Edital Lagoia a Herárica                                  | 30       |
| Figura 47 – Euliai Locais e Horanos                                   | 30<br>27 |
| Figure 40 - Gestad de locais de voto                                  | 37<br>70 |
| Figura 45 - Tabela de locais de volo                                  | 37       |
| Figure 54 - Crier neve legel de vete                                  | 38       |
| Figura 51 – Char novo local de volo                                   | 39       |
| riguia 52 – Componentes de associação a postos de recenseamento       | 40       |

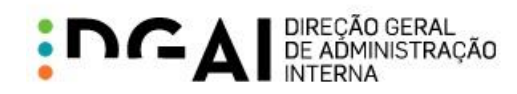

| Figura 53 – Posto de recenseamento associado                        | 40 |
|---------------------------------------------------------------------|----|
| Figura 54 – Postos de recenseamento por associar                    | 41 |
| Figura 55 – Ordem dos postos de recenseamento                       | 41 |
| Figura 56 – Alteração de ordem de postos                            | 41 |
| Figura 57 – Preenchimento automático de localidade postal           | 42 |
| Figura 58 – Código postal não pertence à freguesia                  | 42 |
| Figura 59 – Criação de local de voto                                | 43 |
| Figura 60 – Editar local de voto                                    | 44 |
| Figura 61 – Mensagem de aviso (alterações nos locais de voto)       | 45 |
| Figura 62 – Mensagem de confirmação (alterações nos locais de voto) | 45 |
| Figura 63 – Relatório de desdobramentos (gestão de locais de voto)  | 46 |
| Figura 64 - Configuração de cadernos não disponível                 | 47 |
| Figura 65 - Configuração de cadernos eleitorais                     | 47 |
| Figura 66 – Grelha de configuração                                  | 48 |
| Figura 67 – Configuração automática de cadernos                     | 49 |
| Figura 68 – Divisão de eleitores por eleição                        | 50 |
| Figura 69 – Lista provisória de eleitores                           | 51 |
| Figura 70 – Edição do caderno                                       | 51 |
| Figura 71 – Resultado da edição do caderno                          | 52 |
| Figura 72 – Eliminação de divisão                                   | 52 |
| Figura 73 – Alteração de secção                                     | 53 |
| Figura 74 – Escolha de secções para alteração                       | 53 |
| Figura 75 – Caderno antes de alteração de secção                    | 53 |
| Figura 76 - Caderno depois de alteração de secção                   | 54 |
| Figura 77 – Relatório com organização dos cadernos eleitorais       | 55 |
| Figura 78 – Configuração de editais para freguesias                 | 56 |
| Figura 79 – Página Editais não disponível                           | 57 |
| Figura 80 – Página Editais                                          | 57 |
| Figura 81 – Mensagem de local sem locais de voto                    | 58 |
| Figura 82 – Edital Desdobramentos                                   | 59 |
| Figura 83 – Edital Mapa Definitivo                                  | 60 |
| Figura 84 – Edital Locais e Horários                                | 61 |

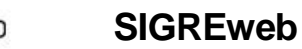

#### DIREÇÃO GERAL DE ADMINISTRAÇÃO INTERNA

## 1. INTRODUÇÃO

Constatou-se que o serviço prestado aos eleitores relativo à sua situação no recenseamento eleitoral - número de eleitor e freguesia onde está inscrito para votar - através do portal do recenseamento e do serviço SMS "RE 3838" pode ser melhorado contemplando também a informação sobre o local físico na freguesia (escola, edifício público ou outro) onde poderão exercer o seu direito de voto no período de inalterabilidade dos cadernos eleitorais (duas semanas antes do ato eleitoral).

Nesse contexto, foram identificadas diversas alterações e evoluções no sistema SIGRE, para garantir a divulgação de informação sobre o local de voto aos cidadãos.

O conjunto de alterações pedidas incide sobre diversos componentes do sistema SIGRE, incluindo a aplicação SIGREweb.

O presente documento descreve o funcionamento dos módulos que sofreram alterações no contexto do "Onde Vota" e encontra-se dividido pelos principais capítulos:

- 2 Funcionalidades para Concelho: descreve as funcionalidades disponíveis para utilizadores ao nível do concelho Câmaras Municipais;
- 3 Funcionalidades para Freguesia: descreve as funcionalidades disponíveis para utilizadores ao nível da freguesia Comissões Recenseadoras.

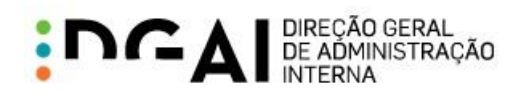

## 2. FUNCIONALIDADES PARA CONCELHO

Neste capítulo são descritas as funcionalidades disponíveis para utilizadores das Câmaras Municipais no contexto das alterações relacionadas com o "Onde Vota".

## 2.1. GESTÃO DE LOCAIS DE VOTO

A página "Gestão Locais de Voto" do SIGREweb é utilizada para efetuar a definição dos locais de voto de cada freguesia.

A escolha da freguesia é feita através da árvore de divisão administrativa como apresentado na imagem seguinte:

| Gestão de Locais de Voto |                                                  |
|--------------------------|--------------------------------------------------|
| 0111 : Mealhada          | Ver Novo Local Relatório                         |
|                          | Seleccione o local na árvore                     |
|                          | Divisão Administrativa           0111 : Mealhada |
|                          | 011102 : Barcouço                                |
|                          | 011103 : Casal Comba<br>011104 : Luso            |
|                          | 011106 : Pampilhosa                              |
|                          | 011107 : Vacariça                                |
|                          | 011109 : União das freguesias da Mealhada, V     |

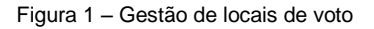

Os botões "Ver", "Novo Local" e "Relatório" apenas estão disponíveis após escolha de uma freguesia:

- "Ver": apresenta os locais de voto associados à freguesia (2.1.1);
- "Novo Local": permite adicionar um novo local de voto à freguesia (2.1.2);
- "Relatório": permite obter o relatório de desdobramentos das assembleias de voto para a freguesia selecionada (2.1.6).

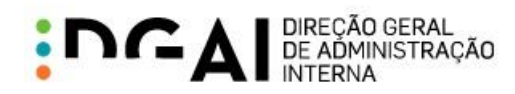

#### 2.1.1 VER LOCAIS DE VOTO

Ao selecionar o local e clicar em "Ver" é apresentada a tabela dos seus locais de voto, que está inicialmente vazia como representado na imagem seguinte:

| Gestão | de Locais de Voto        |                    |                                        |
|--------|--------------------------|--------------------|----------------------------------------|
| 011104 | : Luso                   |                    | Ver Novo Local Relatório               |
| Ordem  | Nome                     | Morada             | №. Seccões                             |
|        |                          |                    |                                        |
|        | Não existem locais de vo | to para a Comissão | Recenseadora actualmente seleccionada. |

Figura 2 - Tabela de locais de voto

Para proceder à criação dos locais de voto deve-se clicar no botão "Novo Local" (2.1.2).

| Gestão     | de Locais de Voto          |                                             |                      |
|------------|----------------------------|---------------------------------------------|----------------------|
| 011104 :   | Luso                       | Ver N                                       | lovo Local Relatório |
|            |                            |                                             |                      |
| Ordem      | Nome                       | Morada                                      | №. Secções           |
| Ordem<br>1 | Nome<br>Junta de Freguesia | <b>Morada</b><br>Rua Emídio Navarro, nº 128 | Nº. Secções 5 🤤 🏈    |

Após criação dos locais de voto, estes são apresentados na tabela de locais de voto:

Figura 3 – Tabela com locais de voto

É possível editar um local de voto através do botão <a>. Este botão apresenta um formulário para preenchimento dos campos do local de voto (capítulo 2.1.3).</a>

O botão 🤤 permite eliminar o local de voto correspondente (capítulo 2.1.4).

De modo a que as alterações aos locais de voto não resultem em inconsistência de dados nos cadernos eleitorais são efetuadas algumas verificações, que estão descritas no capítulo 2.1.5.

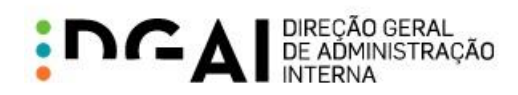

#### 2.1.2 CRIAR LOCAL DE VOTO

Ao selecionar a opção "Novo Local" é apresentado o seguinte formulário:

|                         | Criar novo local de voto                               |             |
|-------------------------|--------------------------------------------------------|-------------|
|                         |                                                        |             |
| Ordem do Local de Voto: | 1 ~                                                    |             |
| Nome do Local de Voto:  |                                                        |             |
| Nº Secções de Voto:     | 1                                                      |             |
| Posto(s) de             | - 🖌 Adicionar                                          |             |
| Recenseamento:          | Ordem 🛆 Posto Integra                                  | 1           |
|                         | Não existem postos de recenseamento para o local de vo | oto actual. |
| Morada:                 |                                                        | ~           |
|                         |                                                        |             |
|                         |                                                        | $\sim$      |
| Código Postal:          |                                                        |             |
|                         | Gravar                                                 | Cancelar    |

Figura 4 - Criar novo local de voto (freguesia)

Os campos apresentados no formulário devem ser preenchidos de acordo com a seguinte informação:

- "Ordem do Local de Voto": ordem em que o local de voto é apresentado na tabela (Figura 3). Esta ordem determina a numeração a ser atribuída às respetivas secções de voto.
- "Nome do Local de Voto": nome representativo do local de voto. Não é permitida a inserção de dois locais de voto com o mesmo nome para a mesma freguesia.
- "Nº Secções de Voto": número de secções de voto que irão funcionar nesse local de voto.
- "Posto(s) de recenseamento": posto(s) de recenseamento associado(s) ao local de voto (2.1.2.1).
- "Morada": morada do local de voto.
- "Código Postal": código postal composto por código + área funcional + localidade postal (2.1.2.2).

À exceção dos postos de recenseamento, todos os campos são de preenchimento obrigatório, não sendo possível a criação do local de voto sem o seu correto preenchimento. É possível criar um local de voto sem

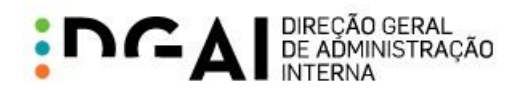

postos de recenseamento associados, sendo possível uma posterior associação através da edição do local de voto ou do seu preenchimento pelo utilizador associado à freguesia.

Quando o primeiro local de voto de uma freguesia é criado sem postos de recenseamento associados e a freguesia apenas contém um posto, é apresentada a mensagem da Figura 5 ao clicar em "Gravar". Caso se confirme a mensagem, é feita uma associação integral entre a comissão recenseadora e o posto automaticamente e os dados são guardados; caso contrário, grava o local de voto normalmente (sem a associação).

|        | Associar Posto de Recenseamento -                                                                                         |
|--------|----------------------------------------------------------------------------------------------------|
|        |                                                                                                    |
| A<br>e | comissão recenseadora apenas tem um posto de recenseamento. Deseja associá-lo integralmente a<br>este novo local de voto? |
|        | Sim Não                                                                                                    |

Figura 5 - Associação automática entre local de voto e posto

#### 2.1.2.1 Associação de Postos de Recenseamento

Para associar um posto de recenseamento ao local de voto que está a ser editado, deve-se selecionar o posto pretendido no formulário e adicioná-lo através do botão "Adicionar" (Figura 6). Os postos de recenseamento apresentados na escolha para associação correspondem aos postos da freguesia selecionada.

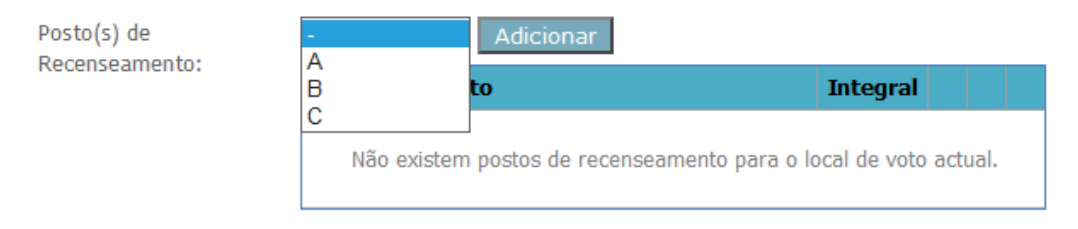

Figura 6 – Componentes de associação a postos de recenseamento

#### Tipo de Associação

O posto de recenseamento é adicionado, por omissão, com associação integral ao local de voto, tal como apresentado na Figura 7. É possível alterar esta associação para parcial clicando na opção

| Posto(s) de<br>Reconsegmento: | Α                         | ✓ Adicionar |          |          |
|-------------------------------|---------------------------|-------------|----------|----------|
| Recenseamento.                | $\text{Ordem } ^{\Delta}$ | Posto       | Integral |          |
|                               | 1                         | -           | ✓        | <b>e</b> |

Figura 7 - Posto de recenseamento associado

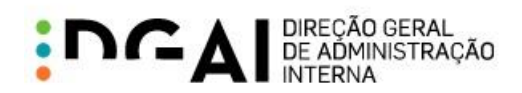

Existindo uma associação integral, não é possível associar o posto de recenseamento a outro local de voto. Esta associação determina também que todos os eleitores do posto de recenseamento em questão irão votar no local de voto associado.

Se a associação for parcial, significa que os eleitores desse posto de recenseamento irão ser divididos por 2 ou mais locais de voto. Caso um posto de recenseamento já tenha sido associado a outro local de voto, este é adicionado com associação parcial no local de voto que se está a criar/editar.

O tipo de associação é tido em conta na configuração dos cadernos eleitorais (2.2) e nas regras que determinam se a informação do local de voto fica ou não disponível para consulta pelo eleitor através do Portal de Recenseamento ou SMS 3838 (caso o eleitor pertença a um posto de recenseamento com associação integral, pode ver informação do seu local de voto em período de inalterabilidade mesmo que os cadernos eleitorais não tenham sido configurados).

#### Postos de recenseamento para associar

Os postos de recenseamento apresentados na escolha para associação correspondem aos postos da freguesia selecionada. No entanto, caso o posto de recenseamento já esteja associado ao local de voto em causa ou já tenha uma associação integral com outro local de voto, não aparece nesta lista.

No exemplo apresentado na Figura 8, o posto "-" não aparece na escolha pois já foi adicionado ao local de voto em causa.

> Posto(s) de Recenseamento:

| A |   | Adicionar |          |   |  |
|---|---|-----------|----------|---|--|
| c |   | to        | Integral |   |  |
| 1 | - |           | ✓        | 9 |  |

Figura 8 - Postos de recenseamento por associar

#### Ordem dos postos de recenseamento

A ordem atribuída aos postos de recenseamento nesta associação determina a ordem em que os seus eleitores vão ser distribuídos pelas secções de voto na configuração dos cadernos eleitorais (2.2).

| Posto(s) de    | С                            | ✓ Adicionar |          |   |  |
|----------------|------------------------------|-------------|----------|---|--|
| Recenseamento. | $\textbf{Ordem} \ ^{\Delta}$ | Posto       | Integral |   |  |
|                | 1                            | -           | ✓        | ٢ |  |
|                | 2                            | В           |          | ٢ |  |
|                | 3                            | A           | ✓        | ٢ |  |

Figura 9 - Ordem dos postos de recenseamento

Os postos de recenseamento são adicionados por omissão na última ordem da lista. Esta ordem pode ser alterada através dos botões 🖄 . O exemplo apresentado na Figura 10 resultou de uma alteração de ordem entre os postos "B" e "A" da Figura 9.

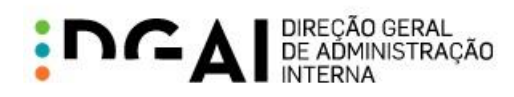

Posto(s) de С ~ Recenseamento: Ordem △ Posto Integral 1 -✓ 0 2 А ✓ 3 B 

Figura 10 – Alteração de ordem de postos

#### Remover associação

O botão 🤤 permite remover uma associação entre um local de voto e um posto de recenseamento. Esta alteração faz com que o posto volte a aparecer na lista para associação.

#### 2.1.2.2 Código postal

Ao inserir o código (4 dígitos) e a área funcional (3 dígitos) de uma localidade portuguesa, a localidade postal é preenchida automaticamente.

| Código Postal: 3050 - 224 Luso |
|--------------------------------|
|--------------------------------|

Figura 11 – Preenchimento automático de localidade postal

Se o código postal inserido não corresponder a uma localidade portuguesa ou não estiver preenchido, são apresentadas mensagens de validação que impossibilitam a gravação do local de voto.

Caso o código postal corresponda a uma localidade portuguesa mas não pertença à freguesia selecionada, é apresentada a seguinte mensagem:

Código Postal:

3060 - 712 Tocha

Este código postal não pertence a esta Comissão Recenseadora.

Figura 12 - Código postal não pertence a Comissão Recenseadora

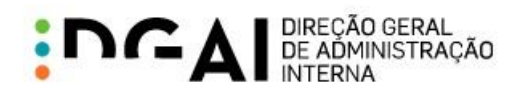

#### 2.1.2.3 Completar criação do local de voto

Após preenchimento dos campos relativos ao local de voto deve-se clicar no botão "Gravar" para completar a criação do local de voto. Este é posteriormente adicionado à tabela de locais de voto da freguesia (Figura 3). Caso se pretenda o cancelamento da criação deve-se clicar no botão "Cancelar".

|                         |                          | Criar novo local de voto |                                                                                                    |      |        |
|-------------------------|--------------------------|--------------------------|----------------------------------------------------------------------------------------------------|------|--------|
|                         |                          |                          |                                                                                                    |      |        |
| Ordem do Local de Voto: | 1                        | ~                        |                                                                                                    |      |        |
| Nome do Local de Voto:  | Junta de Fr              | eguesia                  |                                                                                                    |      |        |
| Nº Secções de Voto:     | 5                        | <b>◇</b>                 |                                                                                                    |      |        |
| Posto(s) de             | С                        | ➤ Adicionar              |                                                                                                    |      |        |
| Recenseamento:          | $\mathbf{Ordem}\ \Delta$ | Posto                    | Integral                                                                                                    |      |        |
|                         | 1                        | -                        | <b>v</b>                                                                                                    | 9    |        |
|                         | 2                        | A                        | <ul> <li>Image: A start of the start of the start of</li></ul> | 9    |        |
|                         | 3                        | В                        |                                                                                                    | 9    |        |
| Morada:                 | Rua Emíd                 | io Navarro, nº 128       |                                                                                                    |      |        |
|                         |                          |                          |                                                                                                    |      | $\sim$ |
|                         |                          |                          |                                                                                                    |      |        |
|                         |                          |                          |                                                                                                    |      | $\sim$ |
| Código Postal:          | 3050 - 22                | 24 Luso                  |                                                                                                    |      |        |
|                         |                          |                          |                                                                                                    |      |        |
|                         |                          |                          | Gravar                                                                                                    | Canc | elar   |

Figura 13 - Criação de local de voto

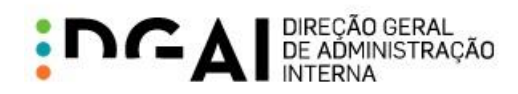

### 2.1.3 EDITAR LOCAL DE VOTO

Ao clicar na opção 🏈 é apresentado o formulário para edição do local de voto (Figura 14).

|                         |                              | Editar local de voto |                                                                                                    |               |
|-------------------------|------------------------------|----------------------|----------------------------------------------------------------------------------------------------|---------------|
|                         |                              | Última edição em 16  | -04-2014 19:16:27 p                                                                                                    | por 011104ADN |
| Ordem do Local de Voto: | 2                            | $\checkmark$         |                                                                                                    |               |
| Nome do Local de Voto:  | Escola Bás                   | sica                 |                                                                                                    |               |
| Nº Secções de Voto:     | 3                            | <b>⇔</b>             |                                                                                                    |               |
| Posto(s) de             |                              | ✓ Adicionar          |                                                                                                    |               |
| Recenseamento:          | $\textbf{Ordem} \ ^{\Delta}$ | Posto                | Integral                                                                                                    |               |
|                         | 1                            | с                    | <ul> <li>Image: A start of the start of the start of</li></ul> | 9             |
|                         | 2                            | В                    |                                                                                                    |               |
| Morada:                 | Rua da I                     | greja, nº 57         |                                                                                                    | ~             |
| Código Postal:          | 3050 - 28                    | 86 Luso              | Gravar                                                                                                    | Cancelar      |

Figura 14 - Editar local de voto

Este formulário é semelhante ao da criação de local de voto e funciona de igual forma (ver detalhes no capítulo 2.1.2).

Neste formulário é apresentada informação sobre a última atualização efetuada ao local de voto, resultante da sua criação ou edição. Exemplo "Última edição em 12-04-2014 18:39:53 por 0111ADM".

#### 2.1.4 ELIMINAR LOCAL DE VOTO

O botão = presente na tabela de locais de voto (Figura 3) permite remover o local de voto em causa. Como esta ação é irreversível, é apresentada uma mensagem de confirmação antes da sua eliminação.

#### 2.1.5 VALIDAÇÕES NOS LOCAIS DE VOTO

A criação, edição e eliminação de locais de voto poderia causar inconsistências nos cadernos eleitorais para eleições marcadas. Para prevenir estas inconsistências foram implementadas validações na gestão de locais de voto para freguesias envolvidas em eleições.

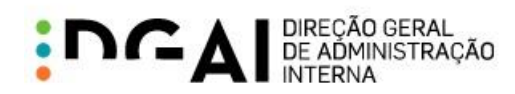

#### Eleição em período de inalterabilidade

Quando uma freguesia está envolvida em eleições em período de inalterabilidade eleitoral, não é possível criar, editar ou eliminar os seus locais de voto. Nestes casos é apresentada a seguinte mensagem:

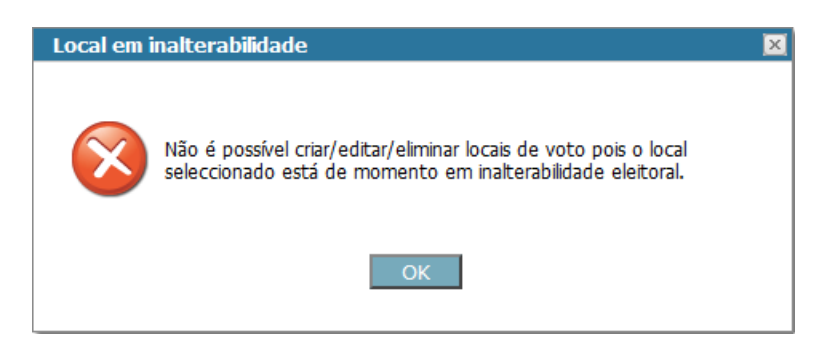

Figura 15 – Mensagem de aviso (alterações nos locais de voto)

#### Eleição futura que não esteja em período de inalterabilidade

Quando uma freguesia está envolvida em eleições que não estão em período de inalterabilidade mas já têm cadernos configurados (2.2), é apresentada uma mensagem de confirmação na alteração de alguns dados (Figura 16), com indicação da eliminação das configurações existentes caso se proceda com a alteração. Neste caso ao optar-se pela opção "Sim" irá causar a eliminação de quaisquer configurações de cadernos eleitorais para eleições futuras que possam existir.

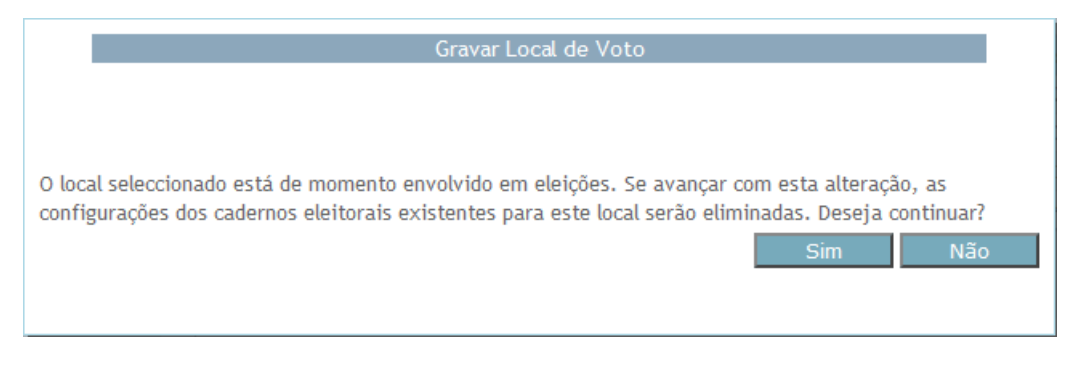

Figura 16 – Mensagem de confirmação (alterações nos locais de voto)

Alterações em que a mensagem é apresentada:

- <u>Criação/eliminação de local de voto</u>: a criação ou eliminação de um local de voto de uma freguesia, torna a configuração de cadernos existentes inválida para a freguesia correspondente. Por essa razão, ao criar ou eliminar um local de voto, é apresentada a mensagem de confirmação indicada na Figura 16. Caso se confirme a ação, o local de voto é criado/eliminado, e as configurações dos cadernos eleitorais para a freguesia em causa são eliminadas.
- Editar local de voto -> alteração do número de secções de voto ou alteração da ordem do local de voto ou qualquer alteração nos postos de recenseamento associados ao local de voto: a edição destes campos tem impacto direto nas configurações de cadernos eleitorais da freguesia. Por essa razão, quando é alterado algum destes campos, á apresentada a mensagem de confirmação indicada na

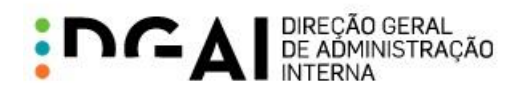

Figura 16. Caso se confirme a edição, o local de voto é alterado, e as configurações dos cadernos eleitorais para a freguesia em causa são eliminadas.

Caso seja feita edição de outros campos do local de voto sem impacto nos cadernos eleitorais (nome, morada, código postal), não é apresentada a mensagem de confirmação nem são eliminadas as configurações dos cadernos existentes para o local.

#### 2.1.6 RELATÓRIO

O relatório obtido na página de gestão de locais de voto apresenta os desdobramentos das assembleias de voto da freguesia selecionada.

## Luso

#### RELATÓRIO DOS DESDOBRAMENTOS DE ASSEMBLEIAS DE VOTO

| Secções de voto | Localização                                                   |
|-----------------|---------------------------------------------------------------|
| 1               |                                                               |
| 2               |                                                               |
| 3               | Junta de Freguesia, Rua Emídio Navarro, nº 128, 3050-224 Luso |
| 4               |                                                               |
| 5               |                                                               |
| 6               |                                                               |
| 7               | Escola Básica, Rua da Igreja, nº 57, 3050-286 Luso            |
| 8               |                                                               |

Figura 17 - Relatório de desdobramentos (gestão de locais de voto)

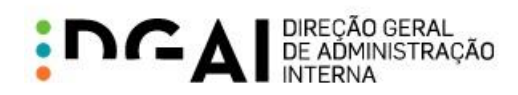

### 2.2. CONFIGURAÇÃO DE CADERNOS ELEITORAIS

A página "Configuração Cadernos Eleitorais" do SIGREweb é utilizada para efetuar a configuração dos cadernos eleitorais de cada freguesia, definindo a forma como eles serão posteriormente emitidos pelo SIGRE.

Esta página apenas está disponível quando existem eleições em período de suspensão eleitoral, sendo apresentada a seguinte mensagem caso contrário:

| Configuração de Cadernos Eleitorais                                           |
|-------------------------------------------------------------------------------|
| De momento não existem eleições disponíveis para a configuração dos cadernos. |
| Figura 18 - Configuração de cadernos não disponível                           |

A escolha do local é feita através da árvore de divisão administrativa como apresentado na imagem seguinte:

| Configuraç | ão de Cadernos Eleitorais |   |                                                                                                    |
|------------|---------------------------|---|----------------------------------------------------------------------------------------------------|
|            |                           |   |                                                                                                    |
| Eleição:   | Eleição Mealhada          | ~ | Pré-Visualizar                                                                                                    |
| Local:     | 011104 : Luso             |   | Configurar                                                                                                    |
|            |                           |   | Seleccione o local na árvore                                                                                                    |
|            |                           |   | <ul> <li>Divisão Administrativa</li> <li>0111 : Mealhada</li> <li>011102 : Barcouço</li> <li>011103 : Casal Comba</li> <li>011104 : Luso</li> <li>011106 : Pampilhosa</li> </ul> |

Figura 19 - Configuração de cadernos eleitorais

Os botões "Pré-Visualizar" e "Configurar" apenas estão disponíveis após escolha de uma freguesia:

- "Configurar": permite configurar os cadernos eleitorais da freguesia (0);
- "Pré-Visualizar": permite obter a organização atual dos cadernos eleitorais para as mesas de voto (2.3).

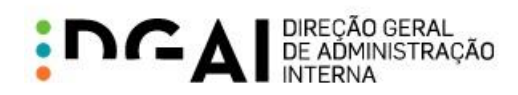

#### 2.2.1 CONFIGURAR CADERNOS

Ao selecionar a opção de "Configurar" é apresentada a seguinte grelha que permite configurar os cadernos para a eleição e local selecionados:

| Eleição: | Eleição Mealhada                        |                    | ~                                                            | Pré-Visualizar                                                     |
|----------|-----------------------------------------|--------------------|--------------------------------------------------------------|--------------------------------------------------------------------|
| Local:   | 011104 : Luso                           |                    |                                                              | Configurar                                                         |
|          |                                         |                    | Cadernos Eleitorais                                          |                                                                    |
|          |                                         |                    | Última edição em 04-(                                        | 04-2014 18:33:08 por geradorCadernosEleitorais                     |
| Po       | sto Recenseamento                       | Δ                  | Caderno Eleitoral                                            | Total Eleitores (Efectivos)                                        |
| Não e    | existem dados de configui<br>voto com b | ração (<br>base na | criados. Para criar uma distr<br>a configuração de locais de | ibuição de eleitores pelas secções de<br>voto clicar <u>aqui</u> . |

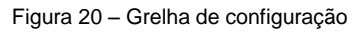

Esta grelha de configuração apenas é apresentada se forem cumpridas as seguintes validações:

- 1. Todos os postos de recenseamento da freguesia têm que estar associados a pelo menos um local de voto (associação realizada na página de gestão de locais de voto capítulo 2.1.2.1);
- Todos os locais de voto da freguesia têm que ter pelo menos um posto de recenseamento associado (associação realizada na página de gestão de locais de voto – capítulo 2.1.2.1).

Quando uma destas validações não é cumprida é apresentada uma mensagem com informação da validação, impossibilitando a configuração dos cadernos.

Para cada eleição e para cada freguesia é necessário, numa primeira fase, gerar uma distribuição automática dos eleitores pelas secções de voto, clicando no *link* criado para o efeito ("aqui").

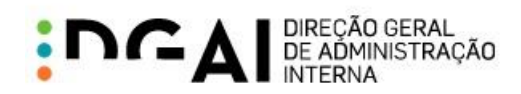

Essa distribuição automática irá distribuir da forma o mais uniforme possível os eleitores pelas secções de voto definidas, garantindo as regras de associação de postos de recenseamento a locais de voto. Após configuração automática, os cadernos são apresentados na grelha divididos por posto de recenseamento e tipo de caderno eleitoral:

|        |                            |   | Cadernos Eleitorais     |                                            |
|--------|----------------------------|---|-------------------------|--------------------------------------------|
|        |                            |   | Última e                | dição em 16-04-2014 19:23:31 por 011104ADM |
|        | Posto Recenseamento        | Δ | Caderno Eleitoral       | Total Eleitores (Efectivos)                |
| Ð      | -                          |   | Nacionais               | 7                                          |
| Ð      | -                          |   | União Europeia          | 2                                          |
| Ð      | -                          |   | Estrangeiros Residentes | 0                                          |
| Ð      | Α                          |   | Nacionais               | 2                                          |
| Ð      | А                          |   | União Europeia          | 0                                          |
| Ð      | А                          |   | Estrangeiros Residentes | 1                                          |
| Ð      | В                          |   | Nacionais               | 1                                          |
| Ð      | В                          |   | União Europeia          | 0                                          |
| Ð      | В                          |   | Estrangeiros Residentes | 0                                          |
| Ð      | С                          |   | Nacionais               | 3                                          |
| Pag. 3 | 1 de 2 (12 Registos) < [1] | 2 | >                       |                                            |

Figura 21 – Configuração automática de cadernos

Nesta página é apresentada informação sobre a última atualização efetuada aos cadernos da freguesia selecionada (ex: "Última edição em 13-04-2014 17:42:16 por 011104ADM").

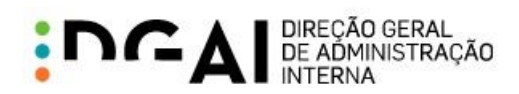

É possível ver o detalhe de um determinado caderno clicando no botão ⊞. O detalhe apresenta as divisões de eleitores por secção e local de voto:

|     |                        |                    | Cadernos Eleitorais               |                    |          |         |        |     |
|-----|------------------------|--------------------|-----------------------------------|--------------------|----------|---------|--------|-----|
|     |                        |                    | Última e                          | edição em 16-04-20 | 14 19:23 | :31 por | 011104 | ADM |
|     | Posto Recensear        | nento 🗠            | Caderno Eleitoral                 | Total Eleit        | ores (   | Efect   | ivos)  |     |
| Θ   | -                      |                    | Nacionais                         |                    |          |         |        | 7   |
|     |                        |                    |                                   |                    |          |         |        |     |
|     |                        | Cade               | erno Eleitoral Nacionais do posto | ) -                |          |         |        |     |
|     | Local 🛆                | Secção $\triangle$ | Descrição *                       | Eleitores          |          |         |        |     |
|     | Junta de Freguesia     | 1                  | N.º Eleitor: - 35 a - 123         | 2                  | <b>8</b> | 4       | 4      |     |
|     | Junta de Freguesia     | 2                  | N.º Eleitor: - 428 a - 742        | 2                  | <b>8</b> | 4       | 2      |     |
|     | Junta de Freguesia     | 3                  | N.º Eleitor: - 789 a - 1002       | 2                  | <b>8</b> | 4       | 4      |     |
|     | Junta de Freguesia     | 4                  | N.º Eleitor: - 1367 a - 1367      | 1 *                | <b>8</b> |         | 2      |     |
|     |                        |                    |                                   | Aplicar            | (        | Cance   | elar   | Í   |
| Ð   | -                      |                    | União Europeia                    |                    |          |         |        | 2   |
| Ð   | -                      |                    | Estrangeiros Residentes           |                    |          |         |        | 0   |
| Ð   | А                      |                    | Nacionais                         |                    |          |         |        | 2   |
| Ð   | А                      |                    | União Europeia                    |                    |          |         |        | 0   |
| Ð   | A                      |                    | Estrangeiros Residentes           |                    |          |         |        | 1   |
| Ð   | В                      |                    | Nacionais                         |                    |          |         |        | 1   |
| Ð   | В                      |                    | União Europeia                    |                    |          |         |        | 0   |
| Ð   | В                      |                    | Estrangeiros Residentes           |                    |          |         |        | 0   |
| Ð   | C                      |                    | Nacionais                         |                    |          |         |        | 3   |
| Pag | . 1 de 2 (12 Registos) | < [1] <u>2</u>     | >                                 |                    |          |         |        |     |

Figura 22 - Divisão de eleitores por eleição

**Descrição**\* 1 \* O número do eleitor inicial e final de cada caderno é provisório e pode sofrer alterações desde a data em que é efetuada a configuração dos cadernos até à data de início do período de inalterabilidade. Da mesma forma, o último caderno de cada posto de recenseamento pode sofrer alterações quanto ao número de eleitores, dependendo de alterações que possam ocorrer no recenseamento desde a data da configuração.

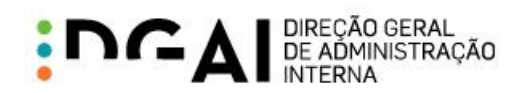

Cada entrada na configuração dos cadernos possui três botões:

- Permite pré-visualizar lista provisória de eleitores que irão surgir em cada caderno eleitoral;
- Permite alterar o número de eleitores para o caderno. A diferença de eleitores irá refletirse no último caderno;
- Permite alterar a secção de voto à qual está associado o caderno.

## 2.2.2 LISTA PROVISÓRIA DE ELEITORES

Ao clicar no botão <sup>400</sup> é apresentada a lista de eleitores para esse caderno. Tal como indicado anteriormente, esta lista é provisória, estando sujeita a alterações desde a data de configuração até à data de inalterabilidade dos cadernos.

| Simul            | Simulação do caderno 1 com N.º Eleitor: - 35 a - 123 |  |  |  |  |  |  |
|------------------|------------------------------------------------------|--|--|--|--|--|--|
| N.º de Inscrição | Nome                                                 |  |  |  |  |  |  |
| - 35             | GZYVMIG STMIG IGMMZVM YG SIMIG                       |  |  |  |  |  |  |
| - 123            | OGPQSDO PEGZEDG OPMGDEE FGMMGDP                      |  |  |  |  |  |  |
|                  | Fechar                                               |  |  |  |  |  |  |

Figura 23 – Lista provisória de eleitores

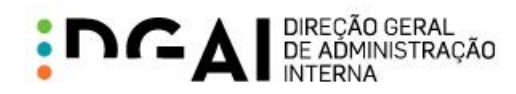

#### 2.2.3 EDIÇÃO DO CADERNO

Ao clicar no botão 🏈 é apresentado o seguinte formulário para edição do caderno selecionado (Figura 24). Esta opção permite alterar o número de eleitores do caderno, indicando o novo número de eleitores para o mesmo. A diferença/excesso de eleitores reflete-se no último caderno desse posto de recenseamento, tal como se pode verificar na Figura 25, por comparação com a Figura 21.

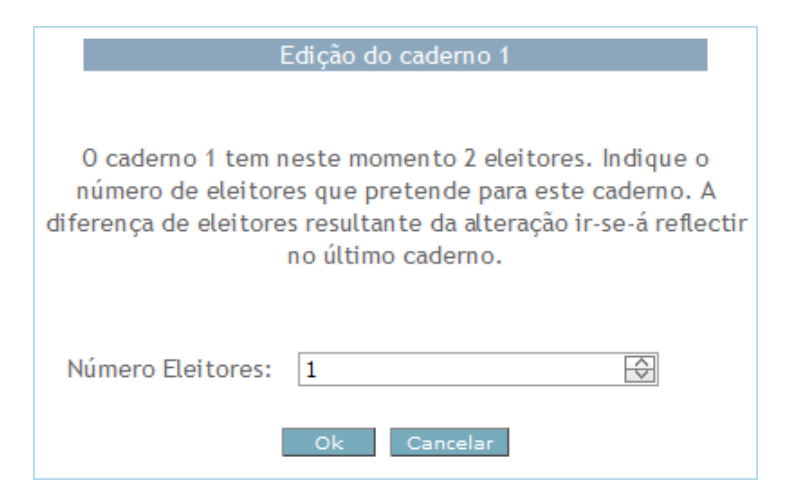

Figura 24 – Edição do caderno

| Posto Recensean    | iento 🛛 🛆          | Caderno Eleitoral                   | Total Eleit | ores (Efecti | vos) |
|--------------------|--------------------|-------------------------------------|-------------|--------------|------|
| -                  |                    | Nacionais                           |             |              | 7    |
|                    |                    |                                     |             |              |      |
|                    | Cad                | erno Eleitoral Nacionais do posto - |             |              |      |
| Local 🛆            | Secção $\triangle$ | Descrição *                         | Eleitores   |              |      |
| Junta de Freguesia | 1                  | N.º Eleitor: - 35 a - 35            | 1           | 🥙 🤌          | 2    |
| Junta de Freguesia | 2                  | N.º Eleitor: - 123 a - 428          | 2           | ۱            | 2    |
| Junta de Freguesia | 3                  | N.º Eleitor: - 742 a - 789          | 2           | 🥙 🤌          | 2    |
| Junta de Freguesia | 4                  | N.º Eleitor: - 1002 a - 1367        | 2 *         | <b>8</b>     | 2    |
|                    |                    |                                     | Aplicar     | Cance        | elar |

Figura 25 – Resultado da edição do caderno

Caso o número de eleitores seja alterado para zero, é apresentada a mensagem da Figura 26. Caso se confirme a alteração, a divisão do caderno eleitoral para a secção escolhida é removida.

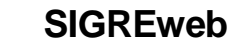

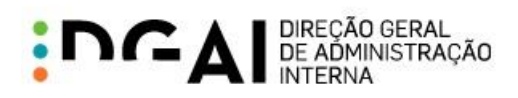

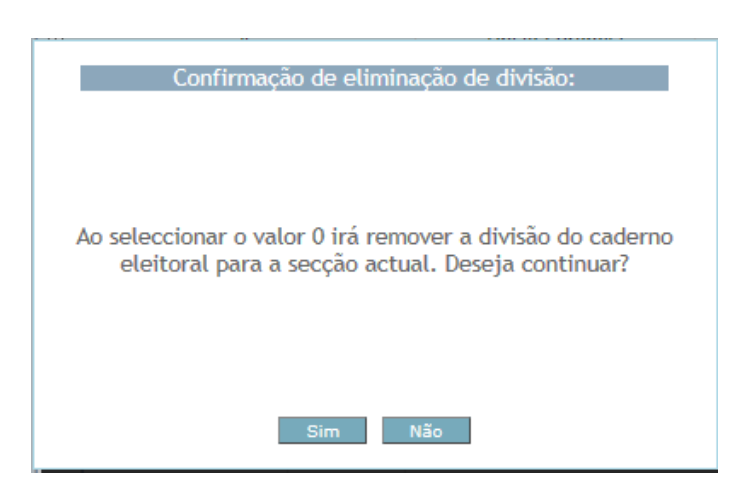

Figura 26 - Eliminação de divisão

Para confirmar a alteração efetuada ao caderno, é necessário clicar no botão "Aplicar" (Figura 25) para gravar os dados.

## 2.2.4 ALTERAR SECÇÃO DE VOTO DO CADERNO

Ao clicar no botão 🌂 é apresentado o formulário seguinte que permite alterar a secção de voto à qual está associado o caderno.

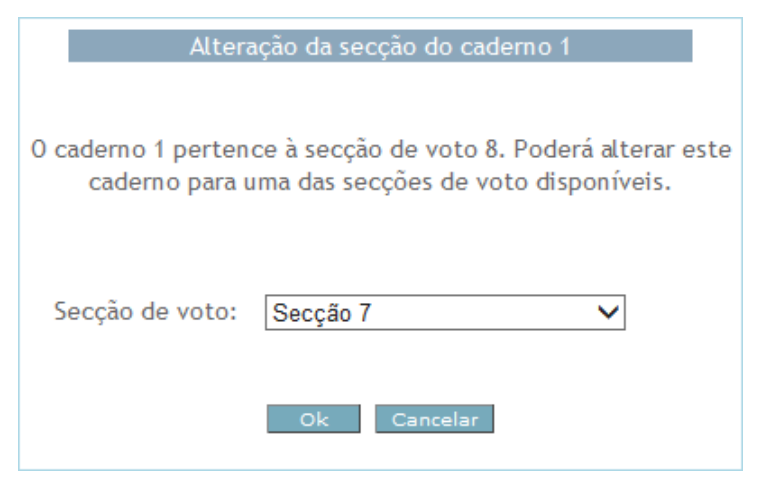

Figura 27 – Alteração de secção

Na escolha da secção de voto são apresentadas as secções associadas ao posto de recenseamento em causa para as quais se pode realizar a alteração. No exemplo apresentado, aparecem as secções 6 e 7 pois estas pertencem ao local de voto a que o posto de recenseamento "C" está associado:

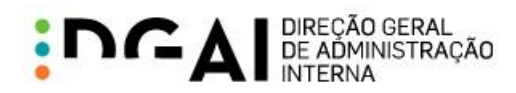

Secção de voto:

Secção 6 Secção 7

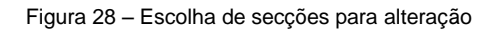

As duas figuras seguintes apresentam a alteração da secção de voto do caderno: da secção 8 para a secção 7. Após alteração, é necessário clicar no botão "Aplicar" para guardar os dados.

|   | Posto Recenseamento $\Delta$ |               | Caderno Eleitoral                           | Total Eleit | ores (Efe | ctivos) |   |
|---|------------------------------|---------------|---------------------------------------------|-------------|-----------|---------|---|
| Ð | С                            |               | União Europeia                              |             |           |         | 0 |
| Θ | С                            |               | Estrangeiros Residentes                     |             |           |         | 1 |
|   |                              | Caderno Ele   | itoral Estrangeiros Residentes d            | lo posto C  |           |         |   |
|   |                              |               |                                             |             |           |         |   |
|   | Local 🛆                      | Secção 🛆      | Descrição *                                 | Eleitores   |           |         |   |
|   | Local △<br>Escola Básica     | Secção ∆<br>8 | Descrição *<br>N.º Eleitor: ER C 1 a ER C 1 | Eleitores   | <b>S</b>  | 3       |   |

Figura 29 - Caderno antes de alteração de secção

|   | Posto Recen            | sear | nento     | Δ                       | Caderno Eleitoral                                  | ٦      | Total Eleit | ores (   | Efecti | ivos)    |  |
|---|------------------------|------|-----------|-------------------------|----------------------------------------------------|--------|-------------|----------|--------|----------|--|
| Ð | С                      |      |           | União Europeia          |                                                    |        |             |          |        | 0        |  |
| Θ | С                      |      |           | Estrangeiros Residentes |                                                    |        |             |          |        | 1        |  |
|   |                        |      | Cadarna   | الما                    | toral Estrangairas Pasidantas de                   |        | to C        |          |        |          |  |
|   |                        |      | Cauerno F |                         | lotal estrandeitos kesidentes di                   | 1 1105 | SLO U.      |          |        |          |  |
|   |                        |      |           | _                       |                                                    |        |             |          |        |          |  |
|   | Local                  | Δ    | Secção 4  | 7                       | Descrição *                                        |        | Eleitores   |          |        |          |  |
|   | Local<br>Escola Básica | Δ    | Secção 4  | 7                       | <b>Descrição *</b><br>N.º Eleitor: ER C 1 a ER C 1 |        | Eleitores   | <b>1</b> |        | <b>A</b> |  |

Figura 30 - Caderno depois de alteração de secção

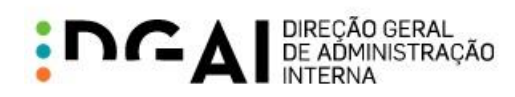

#### 2.3. PRÉ-VISUALIZAR CADERNOS

O botão "Pré-Visualizar" permite obter um relatório em formato PDF com a organização dos cadernos eleitorais para as mesas de voto.

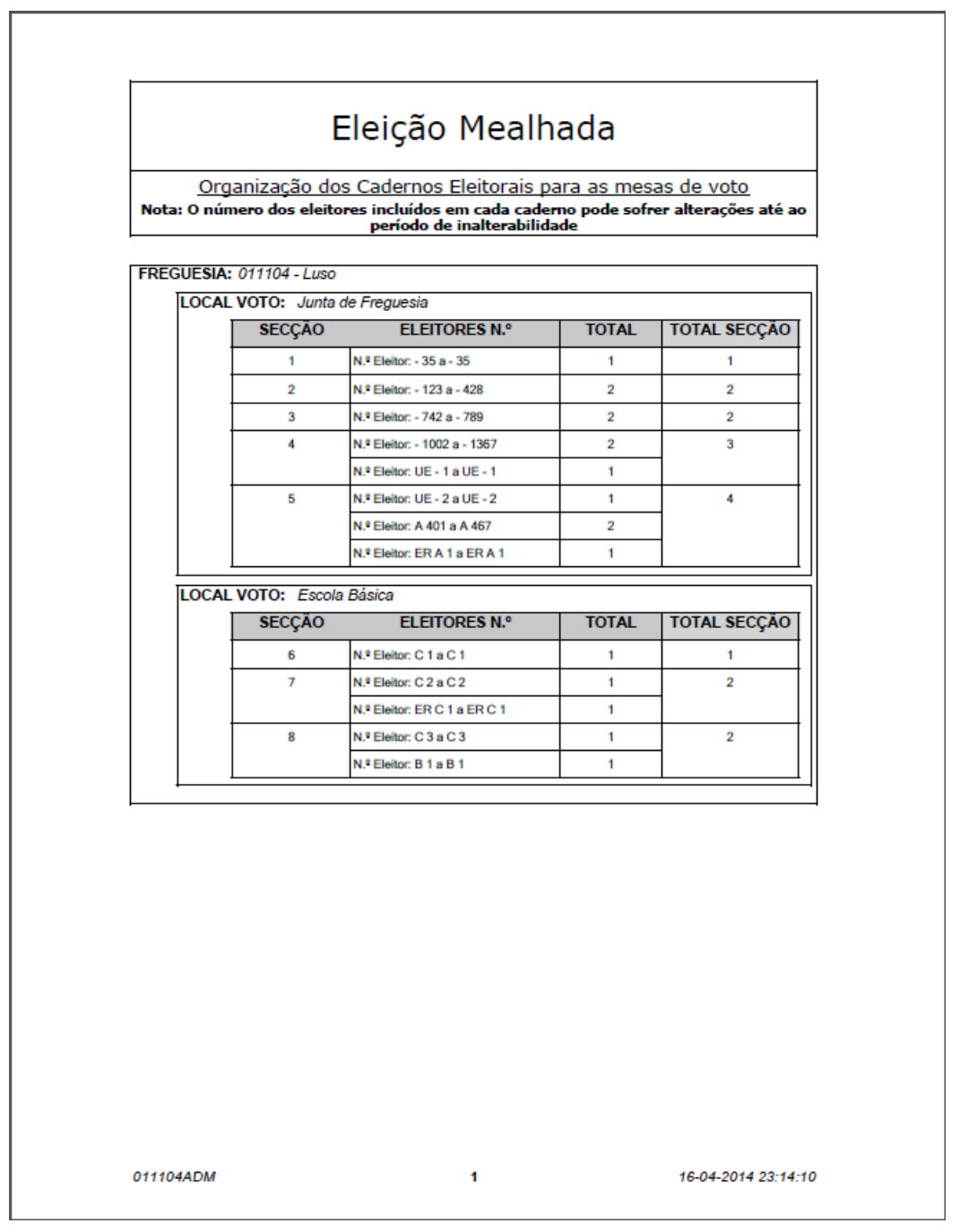

Figura 31 - Relatório com organização dos cadernos eleitorais

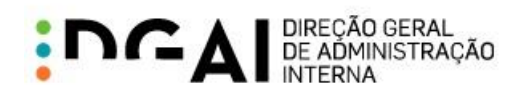

## 2.4. CONFIGURAÇÃO DO EDITAL

A página "Configurar Edital" é utilizada para configurar alguns campos que são apresentados nos diversos tipos de editais para uma determinada eleição.

Esta página apenas está disponível quando existem eleições em período de suspensão ou inalterabilidade eleitoral, sendo apresentada a seguinte mensagem caso contrário:

| Configuração do Edital                                                                     |
|--------------------------------------------------------------------------------------------|
|                                                                                            |
| Não existem eleições em período de suspensão ou inalterabilidade para configurar o Edital. |
|                                                                                            |

Figura 32 - Configuração de editais não disponível

Para cada tipo de edital é necessário o preenchimento de diferentes campos, que serão aplicados a todos os editais das freguesias do concelho para uma determinada eleição. Os utilizadores associados a freguesias não têm acesso a esta configuração.

Os tipos de editais existentes são:

- Desdobramentos de Assembleias de Voto
- Mapa Definitivo das Assembleias e Secções de Voto
- Locais e Horários de Funcionamento das Assembleias ou Secções de Voto e Nºs de inscrição dos Eleitores que Nelas Votam

| Configuração do | ) Edital                             |            |
|-----------------|--------------------------------------|------------|
|                 |                                      |            |
| Eleição:        | Eleição Mealhada 🗸 🗸                 |            |
| Tipo de Edital: | Desdobramentos de Assembleias de \ 🗸 | Configurar |

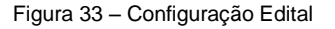

#### 2.4.1 CONFIGURAÇÃO DO EDITAL DE DESDOBRAMENTOS

Para configurar o edital "Desdobramentos de Assembleias de Voto" para uma determinada eleição deve-se escolher este tipo de edital e a eleição pretendida no formulário. Ao clicar em "Configurar" são apresentados, disponíveis para edição, os campos relativos ao tipo de edital escolhido (Figura 34):

- "Nome Presidente do Órgão";
- "Órgão da Presidência";
- "Lei Eleitoral";

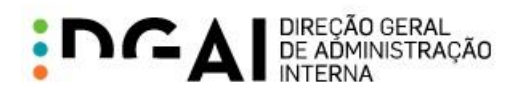

• "Enquadramento legal para edital provisório".

| Eleição:         | Eleição Mealhada    | ~                                                                                                    |
|------------------|---------------------|----------------------------------------------------------------------------------------------------|
| Tipo de Edital:  | Desdobramentos de / | Assembleias de V 🗸 Configurar                                                                                              |
| _                | De                  | talhes da configuração:                                                                                                    |
| Nome President   | e do Órgão:         | Lei Eleitoral:                                                                                                    |
| Rui Marqueiro    |                     | n°s 3 e 4 do artigo 40° da Lei n° 14/79                                                                                    |
|                  |                     | ~                                                                                                    |
| Órgão da Presidé | ència:              | Enquadramento Legal para Edital Provisório:                                                                                |
| Presidente       |                     | Nos termos da mesma disposição mais                                                                                        |
| Horário de Funci | onamento:           | recorrer, no prazo de dois dias, para o<br>tribunal da comarca com jurisdição na<br>sede do distrito ou Região Autónoma, a |
| as               |                     |                                                                                                    |
|                  |                     | Guardar Cancelar                                                                                                    |

Figura 34 – Configuração edital Desdobramentos

Os campos definidos têm o seguinte mapeamento para o edital respetivo (que se obtém na página "Editais" – capítulo 2.5):

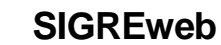

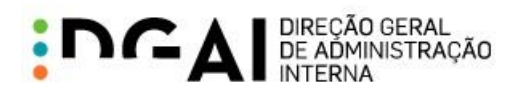

|                                                                                  | Edital                                                                                                    |
|----------------------------------------------------------------------------------|----------------------------------------------------------------------------------------------------|
| DE                                                                               | SDOBRAMENTOS DE ASSEMBLEIAS DE VOTO                                                                                                    |
| Nome Presidente<br>Concelho] faz púk<br>assembleia de voto<br>que funcionarão no | do Orgão], [Orgão de Presidência] da Câmara Municipal de<br>blico, nos termos e para os efeitos dos [Lei Eleitoral], que a<br>da freguesia de [Freguesia] foi desdobrada em 8 secções de voto<br>s locais seguintes: |
| Secções de voto                                                                  | Localização                                                                                                    |
| 1                                                                                |                                                                                                    |
| 2                                                                                | Junta de Frequesia. Rua Emídio Navarro, nº 128, 3050-224 Luso.                                                                                                    |
| 4                                                                                | ouna de rreguesia, rua Ennois Navaris, in 128, 5656-224 2656                                                                                                    |
| 5                                                                                |                                                                                                    |
| 6                                                                                |                                                                                                    |
| 7 8                                                                              | Escola Básica, Rua da Igreja, nº 57, 3050-286 Luso                                                                                                    |
| -<br>nguadramento Le                                                             | gal para Edital Provisório]                                                                                                    |
| E <mark>nquadramento Le</mark><br>uarta-feira, 16 de Al                          | g <mark>al para Edital Provisório]</mark><br>bril de 2014<br>O [Orgão de Presidência] da Câmara Municipal                                                                                                    |
| Enquadramento Le<br>uarta-feira, 16 de Al                                        | egal para Edital Provisório]<br>bril de 2014<br>O [Orgão de Presidência] da Câmara Municipal<br>(assinatura e autenticação)                                                                                          |

Figura 35 – Mapeamentos entre configuração e edital de desdobramentos

Para obter este edital na página "Editais" (2.5) é necessário o preenchimento dos campos "Nome Presidente do Órgão", "Órgão da Presidência" e "Lei Eleitoral". O campo "Enquadramento legal para edital provisório" é um campo opcional que apenas deve ser preenchido para os editais de Desdobramentos de Assembleias de Voto provisórios.

Para guardar as configurações efetuadas deve-se clicar no botão "Guardar".

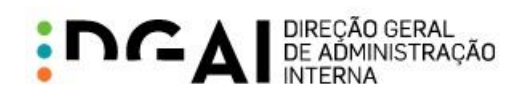

#### 2.4.2 CONFIGURAÇÃO DO EDITAL MAPA DEFINITIVO

Para configurar o edital "Mapa Definitivo Das Assembleias e Secções de Voto" para uma determinada eleição deve-se escolher este tipo de edital e a eleição pretendida no formulário. Ao clicar em "Configurar" são apresentados, disponíveis para edição, os campos relativos ao tipo de edital escolhido (Figura 36):

- "Órgão da Presidência";
- "Lei Eleitoral";
- "Enquadramento legal para edital provisório".

| Eleição:         | Eleição Mealhada       | ~                   |                        |          |
|------------------|------------------------|---------------------|------------------------|----------|
| Tipo de Edital:  | Mapa Definitivo Das As | ssembleias e Ser 🗸  | Configurar             |          |
| _                | Det                    | alhes da configuraç | ão:                    | _        |
| Nome President   | e do Órgão:            | Lei Eleitoral:      |                        |          |
|                  |                        | n° 5 do artigo      | 40° da Lei nº 1        | 4/79     |
|                  |                        |                     |                        | ~        |
| Órgão da Presido | ência:                 | Enquadramento Leg   | gal para Edital Provi: | sório:   |
| Vice-Presidente  |                        |                     |                        | ~        |
| Horário de Func  | ionamento:             |                     |                        | ~        |
| as               |                        |                     |                        |          |
|                  |                        |                     | Guardar                | Cancelar |

Figura 36 - Configurar edital Mapa Definitivo

Os campos definidos têm o seguinte mapeamento para o edital respetivo (que se obtém na página "Editais" – capítulo 2.5):

| <b>DCAI</b> | DIREÇÃO GERAL<br>DE ADMINISTRAÇÃO<br>INTERNA |
|-------------|----------------------------------------------|
|-------------|----------------------------------------------|

| Interview Extended and exception particle que interview extent of the control of the control of th | MAPA DE               | FINITIVO DAS ASSEMBLEIAS E SECÇÕES DE VOTO                                  |
|----------------------------------------------------------------------------------------------------|-----------------------|-----------------------------------------------------------------------------|
| Freguesia de [Freguesia]         Localização         1       1         2       1         3       Junta de Freguesia, Rua Emídio Navarro, nº 128, 3050-224 Luso         4       5         6       6         7       Escola Básica, Rua da Igreja, nº 57, 3050-286 Luso         8       0         quarta-feira, 16 de Abril de 2014         (assinatura e autenticação)                                                                                                    | funcionarão as seg    | uintes assembleias e secções de voto:                                       |
| Secções de voto       Localização         1       2         3       Junta de Freguesia, Rua Emídio Navarro, nº 128, 3050-224 Luso         4       5         6       Escola Básica, Rua da Igreja, nº 57, 3050-286 Luso         8       0 [Orgão de Presidência] da Câmara Municipal         (assinatura e autenticação)                                                                                                    | Freguesia de [Fregu   | iesia]                                                                      |
| 1         2         3         4         5         6         7         8    quarta-feira, 16 de Abril de 2014          O [Orgão de Presidência] da Câmara Municipal    (assinatura e autenticação)                                                                                                    | Secções de voto       | Localização                                                                 |
| 2       Junta de Freguesia, Rua Emídio Navarro, nº 128, 3050-224 Luso         4       5         6       Escola Básica, Rua da Igreja, nº 57, 3050-286 Luso         8       0 [Orgão de Presidência] da Câmara Municipal         (assinatura e autenticação)                                                                                                    | 1                     |                                                                             |
| 3       Junta de Freguesia, Rua Emídio Navarro, nº 128, 3050-224 Luso         4       5         6       Escola Básica, Rua da Igreja, nº 57, 3050-286 Luso         8       0         quarta-feira, 16 de Abril de 2014         O [Orgão de Presidência] da Câmara Municipal         (assinatura e autenticação)                                                                                                    | 2                     |                                                                             |
| 4         5         6         7         8         quarta-feira, 16 de Abril de 2014         O [Orgão de Presidência] da Câmara Municipal         (assinatura e autenticação)                                                                                                    | 3                     | Junta de Freguesia, Rua Emídio Navarro, nº 128, 3050-224 Luso               |
| 6         7         8         9         9         10         10         10         10         10         10         10         10         10         10         10         10         10         10         10         10         10         10         10         10         10         10         10         10         10         10         10         10         10         10         10         10         10         10         10         10         10         10         10         10         10         10         10         10         10         10         10         10         10         10                                                                                                    | 4                     |                                                                             |
| 0       7       Escola Básica, Rua da Igreja, nº 57, 3050-286 Luso         8       9         quarta-feira, 16 de Abril de 2014       O [Orgão de Presidência] da Câmara Municipal         (assinatura e autenticação)                                                                                                    | 5                     |                                                                             |
| quarta-feira, 16 de Abril de 2014<br>O [Orgão de Presidência] da Câmara Municipal<br>(assinatura e autenticação)                                                                                                    | 6                     | Espola Básica, Rua da Jaraia, pº 57, 2050, 296 Juno                         |
| quarta-feira, 16 de Abril de 2014<br>O [Orgão de Presidência] da Câmara Municipal<br>(assinatura e autenticação)                                                                                                    | <i>i</i>              | Escola Dasica, Rua da Igreja, Ilº 57, 3050-206 Euso                         |
| (assinatura e autenticação)                                                                                                    |                       | Abril de 2014                                                               |
|                                                                                                    | quarta-feira, 16 de / | O [Orgão de Presidência] da Câmara Municipal                                |
|                                                                                                    | quarta-feira, 16 de . | O [Orgão de Presidência] da Câmara Municipal<br>(assinatura e autenticação) |
|                                                                                                    | quarta-feira, 16 de , | O [Orgão de Presidência] da Câmara Municipal<br>(assinatura e autenticação) |
|                                                                                                    | quarta-feira, 16 de . | O [Orgão de Presidência] da Câmara Municipal (assinatura e autenticação)    |
|                                                                                                    | quarta-feira, 16 de / | O [Orgão de Presidência] da Câmara Municipal (assinatura e autenticação)    |

Figura 37 - Mapeamentos entre configuração e edital mapa definitivo

Para obter este edital na página "Editais" (2.5) é necessário o preenchimento dos campos "Órgão da Presidência" e "Lei Eleitoral". O campo "Enquadramento legal para edital provisório" é um campo opcional que apenas deve ser preenchido para os editais de Desdobramentos de Assembleias de Voto provisórios.

Para guardar as configurações efetuadas deve-se clicar no botão "Guardar".

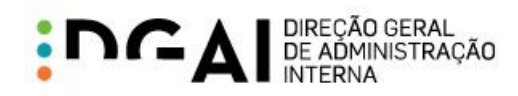

### 2.4.3 CONFIGURAÇÃO DO EDITAL DE LOCAIS E HORÁRIOS

Para configurar o edital "Locais e Horários de Funcionamento Das Assembleias ou Secções de Voto e Nºs de inscrição dos Eleitores que Nelas Votam" para uma determinada eleição deve-se escolher este tipo de edital e a eleição pretendida no formulário. Ao clicar em "Configurar" são apresentados, disponíveis para edição, os campos relativos ao tipo de edital escolhido (Figura 38):

- "Nome Presidente do Órgão";
- "Órgão da Presidência";
- "Horário de Funcionamento";
- "Lei Eleitoral";
- "Enquadramento legal para edital provisório".

| Eleição:         | Eleição Mealhada       | ~                                                                                               |
|------------------|------------------------|-------------------------------------------------------------------------------------------------|
| Tipo de Edital:  | Locais e Horários de l | Funcionamento D. V Configurar                                                                   |
|                  | Det                    | talhes da configuração:                                                                         |
| Nome President   | e do Órgão:            | Lei Eleitoral:                                                                                  |
| Rui Marqueiro    |                        | n.ºs 1 e 2 do artigo 71º da Lei<br>Eleitoral dos Titulares dos Orgãos das<br>Autárquicas Locais |
| Órgão da Presido | ência:                 | Enquadramento Legal para Edital Provisório:                                                     |
| Presidente       |                        |                                                                                                 |
| Horário de Func  | ionamento:             |                                                                                                 |
| 9:00             | às 19:00 🔶             | ×                                                                                               |
|                  |                        |                                                                                                 |
|                  |                        | Guardar Cancelar                                                                                |

Figura 38 – Configurar edital Locais e Horários

Os campos definidos têm o seguinte mapeamento para o edital respetivo (que se obtém na página "Editais" – capítulo 2.5):

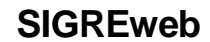

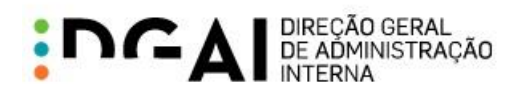

| LOCAIS E HORA                                                                                        | RIOS DE FUNCIONAMENT                                                                                              | O DAS ASSEMBLEIAS OU SECÇOES                                                                                                    |
|----------------------------------------------------------------------------------------------------|----------------------------------------------------------------------------------------------------|----------------------------------------------------------------------------------------------------|
| Frequesia de [Freq                                                                                   | uesial                                                                                                    |                                                                                                    |
| [Nome President<br>[Concelho] faz pú<br>secções de voto d<br>[Hora Fim] horas o<br>locais seguintes: | e do Orgão], [Orgão de<br>blico, nos termos e para<br>a freguesia de [Freguesia]<br>do dia [Data da Eleição], col | Presidência] da Câmara Municipal de<br>os efeitos dos [Lei Eleitoral], que as<br>funcionarão entre as [Hora Inicio] e as<br>m 8 secções de voto que funcionarão nos |
| Seccões de voto                                                                                      | Fleitores                                                                                                    | Localização                                                                                                    |
| 1                                                                                                    | N.º Eleitor: - 35 a - 35                                                                                          | LoodinEdguo                                                                                                    |
| 2                                                                                                    | N.º Eleitor: - 123 a - 428                                                                                        |                                                                                                    |
| 3                                                                                                    | N.º Eleitor: - 742 a - 789                                                                                        |                                                                                                    |
| 4                                                                                                    | N º Eleitor: - 1002 a - 1367                                                                                      |                                                                                                    |
|                                                                                                    | N.º Eleitor: UE - 1 a UE - 1                                                                                      | Junta de Freguesia<br>Rua Emídio Navarro, nº 128, 3050-224 Luso                                                                                                    |
|                                                                                                    | N.º Eleitor: ER - 2 a ER - 2                                                                                      |                                                                                                    |
| 5                                                                                                    | N.º Eleitor: UE - 2 a UE - 2                                                                                      |                                                                                                    |
|                                                                                                    | N.º Eleitor: A 401 a A 467                                                                                        |                                                                                                    |
|                                                                                                    | N.º Eleitor: ER A 1 a ER A 1                                                                                      |                                                                                                    |
| 6                                                                                                    | N.º Eleitor: C 1 a C 1                                                                                            |                                                                                                    |
| 7                                                                                                    | N.º Eleitor: C 2 a C 2                                                                                            |                                                                                                    |
|                                                                                                    | N.º Eleitor: ER C 1 a ER C 1                                                                                      | Escola Básica<br>Rua da Igreja, nº 57, 3050-286 Luso                                                                                                    |
| 8                                                                                                    | N.º Eleitor: C 3 a C 3                                                                                            |                                                                                                    |
|                                                                                                    | N.º Eleitor: B1 a B1                                                                                              |                                                                                                    |
| quarta-feira. 16 de                                                                                  | Abril de 2014                                                                                                    |                                                                                                    |

Figura 39 - Mapeamentos entre configuração e edital locais e horários

Para obter este edital na página "Editais" (2.5) é necessário o preenchimento dos campos "Nome Presidente do Órgão", "Órgão da Presidência", "Horário de Funcionamento" e "Lei Eleitoral". O campo "Enquadramento legal para edital provisório" é um campo opcional que apenas deve ser preenchido para os editais de Desdobramentos de Assembleias de Voto provisórios.

Para guardar as configurações efetuadas deve-se clicar no botão "Guardar".

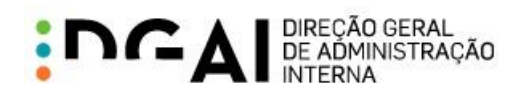

#### 2.5. EDITAIS

A página "Editais" permite obter os editais para uma determinada eleição e local, em período de suspensão ou inalterabilidade eleitoral.

Quando não existem eleições nos períodos indicados, é apresentada a seguinte mensagem:

| Editais                                                                                                    |
|----------------------------------------------------------------------------------------------------|
|                                                                                                    |
| Não existem eleições em período de suspensão ou inalterabilidade para que seja disponibilizado o seu Edital. |
|                                                                                                    |
|                                                                                                    |
| Figura 40 – Pagina Editais nao disponível                                                                    |

Para obter um edital é necessário escolher o tipo de edital, a eleição e o local pretendidos. Os editais podem ser obtidos nos formatos Word (E) e PDF (2).

Ao escolher uma freguesia, é obtido o edital correspondente a essa freguesia. Ao escolher um concelho, é obtido o conjunto de editais de todas as suas freguesias num só ficheiro.

| Editais      |                                       |   |
|--------------|---------------------------------------|---|
|              |                                       |   |
| Tipo Edital: | Desdobramentos de Assembleias de Voto | ~ |
| Eleição:     | Eleição Mealhada                      | ~ |
| Local:       | 011104 : Luso 🏼                       |   |

Figura 41 – Página Editais

#### 2.5.1 VALIDAÇÕES

A obtenção de cada edital apenas é possível se forem cumpridas as seguintes validações:

- 1. O edital do tipo escolhido tem que estar configurado para a eleição e tem que ter os campos obrigatórios preenchidos (estes campos estão indicados no capítulo 2.2 para cada tipo de edital);
- Cada freguesia tem que ter pelo menos um local de voto definido (na página de gestão de locais de voto – capítulo 2.1.2);
- Todos os postos de recenseamento da freguesia têm que estar associados a um local de voto (associação realizada na página de gestão de locais de voto – capítulo 2.1.2.1);
- Todos os locais de voto da freguesia têm que ter pelo menos um posto de recenseamento associado (associação realizada na página de gestão de locais de voto – capítulo 2.1.2.1).

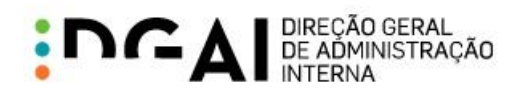

Para obter o edital "Locais e Horários de Funcionamento Das Assembleias ou Secções de Voto e Nºs de inscrição dos Eleitores que Nelas Votam" deve também ser cumprida a seguinte validação:

5. Deve ter sido efetuada a configuração de cadernos (capítulo 2.2).

Quando uma das validações indicadas não é cumprida é apresentada uma mensagem com informação da validação. No caso da validação do ponto 2, é apresentada uma mensagem de validação (Figura 42) e um *link* (Figura 43) que permite obter um ficheiro CSV com as freguesias sem locais de voto associados (Figura 44). Este ficheiro pode ser aberto através do Microsoft Excel.

| Locais se    | m locais de voto 🛛 🛛 🛛 🛛                                                                                                    |
|--------------|----------------------------------------------------------------------------------------------------|
| $\bigotimes$ | Não é possível obter o edital pois existem 5 locais sem locais de voto<br>associados. Consulte a listagem dos locais disponível nesta página.<br>Para configurar os locais de voto deve aceder à área de trabalho<br>"Gestão Locais de Voto". |
|              | ок                                                                                                    |

Figura 42 – Mensagem de locais sem locais de voto

| Tipo Edital: | Desdobramentos de Assembleias de Voto               | ~             |
|--------------|-----------------------------------------------------|---------------|
| Eleição:     | Eleição Mealhada                                    | ~             |
| Local:       | 0111 : Mealhada                                     | 19            |
|              | Download de listagem de freguesias sem locais de vo | to associados |
|              |                                                     |               |

Figura 43 – Download de listagem de locais

|   | А                 | В           | С         | D          | E           | F         | G        |
|---|-------------------|-------------|-----------|------------|-------------|-----------|----------|
| 1 | Casal Com         | ba (011103  | 3)        |            |             |           |          |
| 2 | Pampilhos         | sa (011106) |           |            |             |           |          |
| 3 | Vacariça (011107) |             |           |            |             |           |          |
| 4 | Barcouço          | 011102)     |           |            |             |           |          |
| 5 | União das         | freguesias  | da Mealha | ada, Vento | sa do Bairr | o e Antes | (011109) |

Figura 44 - Lista de locais sem locais de voto

Caso a eleição não esteja em período de inalterabilidade, é apresentada uma mensagem na obtenção do edital "Locais e Horários de Funcionamento Das Assembleias ou Secções de Voto e Nºs de inscrição dos Eleitores que Nelas Votam" com indicação de que os valores do edital são provisórios e podem sofrer alterações até ao início do período de inalterabilidade dos cadernos.

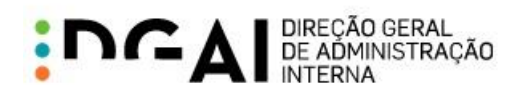

## 2.5.2 EDITAIS (RELATÓRIOS)

Neste capítulo são apresentados exemplos de editais obtidos para uma determinada eleição e freguesia.

Edital Desdobramentos de Assembleias de Voto

| DES                                                                                              | Edital<br>SDOBRAMENTOS DE ASSEMBLEIAS DE VOTO                                                                                                    |
|--------------------------------------------------------------------------------------------------|----------------------------------------------------------------------------------------------------|
| Rui Marqueiro, Presi<br>para os efeitos dos<br>da freguesia de Luso<br>seguintes:                | dente da Câmara Municipal de Mealhada faz público, nos termos e<br>nºs 3 e 4 do artigo 40º da Lei nº 14/79, que a assembleia de voto<br>o foi desdobrada em 8 secções de voto que funcionarão nos locais |
| Secções de voto                                                                                  | Localização                                                                                                    |
| 1                                                                                                |                                                                                                    |
| 2                                                                                                |                                                                                                    |
| 3                                                                                                | Junta de Freguesia, Rua Emídio Navarro, nº 128, 3050-224 Luso                                                                                                    |
| 4                                                                                                |                                                                                                    |
| 5                                                                                                |                                                                                                    |
| 7                                                                                                | Fecola Rásica, Rua da Joreia, nº 57, 3050-286 Luso                                                                                                    |
| 8                                                                                                | Escola Basica, Rua da Igreja, IT 57, 5050-200 Euso                                                                                                    |
| ecorrer, no prazo de<br>distrito ou Região Aut<br>nscritos no recensea<br>quarta-feira, 16 de Ab | dois dias, para o tribunal da comarca com jurisdição na sede do<br>ónoma, a Junta de Freguesia ou, pelo menos, 10 eleitores<br>mento dessa freguesia.<br>ril de 2014<br>O Presidente da Câmara Municipal |
|                                                                                                  |                                                                                                    |
|                                                                                                  | (assinatura e autenticação)                                                                                                    |

Figura 45 – Edital Desdobramentos

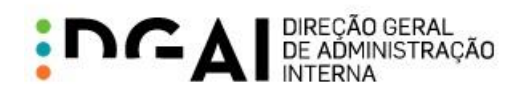

Mapa Definitivo Das Assembleias e Secções de Voto

| MAPA DEFINITIVO DAS ASSEMBLEIAS E SECÇÕES DE VOTO         Nos termos do(s) nº 5 do artigo 40º da Lei nº 14/79 torna-se público que na área des concelho funcionarão as seguintes assembleias e secções de voto:         Freguesia de Luso         Secções de voto       Localização         1       2         3       Junta de Freguesia, Rua Emidio Navarro, nº 128, 3050-224 Luso         4       5         6       6         7       Escola Básica, Rua da Igreja, nº 57, 3050-286 Luso         8       O Vice-Presidente da Câmara Municipal         (assinatura e autenticação)       | MAPA DEFINITIVO DAS ASSEMBLEIAS E SECÇÕES DE VOTO         a termos do(s) nº 5 do artigo 40º da Lei nº 14/79 torna-se público que na área des celho funcionarão as seguintes assembleias e secções de voto:         guesia de Luso         iecções de voto       Localização         1       Junta de Freguesia, Rua Emídio Navarro, nº 128, 3050-224 Luso         4       5         6       Escola Básica, Rua da Igreja, nº 57, 3050-286 Luso         ata-feira, 16 de Abril de 2014         O Vice-Presidente da Câmara Municipal         (assinatura e autenticação) |
|----------------------------------------------------------------------------------------------------|----------------------------------------------------------------------------------------------------|
| Nos termos do(s) nº 5 do artigo 40º da Lei nº 14/79 torna-se público que na área des<br>concelho funcionarão as seguintes assembleias e secções de voto:<br>Freguesia de Luso           Secções de voto         Localização           1         1           2         3           Junta de Freguesia, Rua Emidio Navarro, nº 128, 3050-224 Luso         4           5         6           7         Escola Básica, Rua da Igreja, nº 57, 3050-286 Luso           8         0 Vice-Presidente da Câmara Municipal           (assinatura e autenticação)         (assinatura e autenticação) | a termos do(s) nº 5 do artigo 40º da Lei nº 14/79 torna-se público que na área des<br>celho funcionarão as seguintes assembleias e secções de voto:<br>guesia de Luso<br>tecções de voto Localização<br>1<br>2<br>3<br>Junta de Freguesia, Rua Emídio Navarro, nº 128, 3050-224 Luso<br>4<br>5<br>6<br>7<br>Escola Básica, Rua da Igreja, nº 57, 3050-286 Luso<br>8<br>Arta-feira, 16 de Abril de 2014<br>O Vice-Presidente da Câmara Municipal<br>(assinatura e autenticação)                                                                                          |
| Freguesia de Luso         Secções de voto       Localização         1                                                                                                    | guesia de Luso<br>iecções de voto<br>1<br>2<br>3 Junta de Freguesia, Rua Emidio Navarro, nº 128, 3050-224 Luso<br>4<br>5<br>6<br>7 Escola Básica, Rua da Igreja, nº 57, 3050-286 Luso<br>8<br>atra-feira, 16 de Abril de 2014<br>O Vice-Presidente da Câmara Municipal<br>(assinatura e autenticação)                                                                                                    |
| Secções de voto       Localização         1                                                                                                    | Localização         1         2         3         4         5         6         7         Escola Básica, Rua da Igreja, nº 57, 3050-286 Luso         8                                                                                                    |
| 1       1         2       3         3       Junta de Freguesia, Rua Emidio Navarro, nº 128, 3050-224 Luso         4       5         6       Escola Básica, Rua da Igreja, nº 57, 3050-286 Luso         8       0         quarta-feira, 16 de Abril de 2014         (assinatura e autenticação)                                                                                                    | 1                                                                                                    |
| 2       Junta de Freguesia, Rua Emídio Navarro, nº 128, 3050-224 Luso         4       5         6       Escola Básica, Rua da Igreja, nº 57, 3050-286 Luso         8       O Vice-Presidente da Câmara Municipal         (assinatura e autenticação)                                                                                                    | 2                                                                                                    |
| 4     5       6     6       7     Escola Básica, Rua da Igreja, nº 57, 3050-286 Luso       8     9       10     Vice-Presidente da Câmara Municipal       (assinatura e autenticação)                                                                                                    | 4     5       6     Escola Básica, Rua da Igreja, nº 57, 3050-286 Luso       8     0 Vice-Presidente da Câmara Municipal   (assinatura e autenticação)                                                                                                    |
| 5         6         7         8         quarta-feira, 16 de Abril de 2014         O Vice-Presidente da Câmara Municipal         (assinatura e autenticação)                                                                                                    | 5       6         7       Escola Básica, Rua da Igreja, nº 57, 3050-286 Luso         8       arta-feira, 16 de Abril de 2014         O Vice-Presidente da Câmara Municipal         (assinatura e autenticação)                                                                                                    |
| 6       7       Escola Básica, Rua da Igreja, nº 57, 3050-286 Luso         8       9       9         quarta-feira, 16 de Abril de 2014       O Vice-Presidente da Câmara Municipal         (assinatura e autenticação)                                                                                                    | 6       7       Escola Básica, Rua da Igreja, nº 57, 3050-286 Luso         8       arta-feira, 16 de Abril de 2014       O Vice-Presidente da Câmara Municipal         (assinatura e autenticação)                                                                                                    |
| 7       Escola Básica, Rua da Igreja, nº 57, 3050-286 Luso         8       quarta-feira, 16 de Abril de 2014         O Vice-Presidente da Câmara Municipal         (assinatura e autenticação)                                                                                                    | 7       Escola Básica, Rua da Igreja, nº 57, 3050-286 Luso         8       Inta-feira, 16 de Abril de 2014         O Vice-Presidente da Câmara Municipal         (assinatura e autenticação)                                                                                                    |
| 8<br>guarta-feira, 16 de Abril de 2014<br>O Vice-Presidente da Câmara Municipal<br>(assinatura e autenticação)                                                                                                    | 8<br>arta-feira, 16 de Abril de 2014<br>O Vice-Presidente da Câmara Municipal<br>(assinatura e autenticação)                                                                                                    |
| quarta-feira, 16 de Abril de 2014<br>O Vice-Presidente da Câmara Municipal<br>(assinatura e autenticação)                                                                                                    | urta-feira, 16 de Abril de 2014<br>O Vice-Presidente da Câmara Municipal<br>(assinatura e autenticação)                                                                                                    |
| quarta-feira, 16 de Abril de 2014<br>O Vice-Presidente da Câmara Municipal<br>(assinatura e autenticação)                                                                                                    | o Vice-Presidente da Câmara Municipal (assinatura e autenticação)                                                                                                    |
| O Vice-Presidente da Câmara Municipal<br>(assinatura e autenticação)                                                                                                    | O Vice-Presidente da Câmara Municipal<br>(assinatura e autenticação)                                                                                                    |
| (assinatura e autenticação)                                                                                                    | (assinatura e autenticação)                                                                                                    |
| (assinatura e autenticação)                                                                                                    | (assinatura e autenticação)                                                                                                    |
|                                                                                                    |                                                                                                    |
|                                                                                                    |                                                                                                    |
|                                                                                                    |                                                                                                    |
|                                                                                                    |                                                                                                    |
|                                                                                                    |                                                                                                    |
|                                                                                                    |                                                                                                    |

Figura 46 – Edital Mapa Definitivo

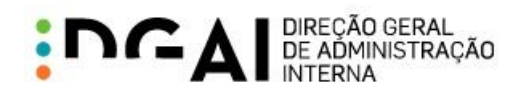

#### Locais e Horários de Funcionamento Das Assembleias ou Secções de Voto e Nºs de inscrição dos Eleitores que Nelas Votam

| Freguesia de Luso         Rui Marqueiro, Presidente da Câmara Municipal de Mealhada faz público, nos termo para os efeitos dos n.ºs 1 e 2 do artigo 71º da Lei Eleitoral dos Titulares dos Org das Autárquicas Locais, que as secções de voto da freguesia de Luso funciona entre as 09:00 e as 19:00 horas do dia 08 de Junho de 2014, com 8 secções de voto que funcionarão nos locais seguintes:         Secções de voto       Eleitores       Localização         1       N.º Eleitor: - 35 a - 35                                                                                                    |
|----------------------------------------------------------------------------------------------------|
| Rui Marqueiro, Presidente da Câmara Municipal de Mealhada faz público, nos termo<br>para os efeitos dos n.ºs 1 e 2 do artigo 71º da Lei Eleitoral dos Titulares dos Org<br>das Autárquicas Locais, que as secções de voto da freguesia de Luso funciona<br>entre as 09:00 e as 19:00 horas do dia 08 de Junho de 2014, com 8 secções de vo<br>que funcionarão nos locais seguintes:<br><u>Secções de voto</u> <u>Eleitores Localização</u><br><u>1 N.º Eleitor: - 123 a - 428</u><br><u>3 N.º Eleitor: - 123 a - 428</u><br><u>3 N.º Eleitor: - 1002 a - 1367</u><br>N.º Eleitor: UE - 1 a UE - 1<br>S <u>N.º Eleitor: CIE - 2 a CIE - 2</u><br>S <u>N.º Eleitor: CIE - 2 a CIE - 2</u><br>N.º Eleitor: A 401 a A 467<br>N.º Eleitor: ER A 1 a ER A 1 |
| Secções de voto         Eleitores         Localização           1         N.º Eleitor: - 35 a - 35                                                                                                    |
| 1         N.º Eleitor: - 35 a - 35           2         N.º Eleitor: - 123 a - 428           3         N.º Eleitor: - 742 a - 789           4         N.º Eleitor: - 1002 a - 1367           N.º Eleitor: UE - 1 a UE - 1         Junta de Freguesia           8         N.º Eleitor: ER - 2 a ER - 2           5         N.º Eleitor: UE - 2 a UE - 2           N.º Eleitor: A 401 a A 467           N.º Eleitor: ER A 1 a ER A 1                                                                                                    |
| 2 N.º Eleitor: - 123 a - 428<br>3 N.º Eleitor: - 742 a - 789<br>4 N.º Eleitor: - 1002 a - 1367<br>N.º Eleitor: UE - 1 a UE - 1<br>S N.º Eleitor: ER - 2 a ER - 2<br>5 N.º Eleitor: UE - 2 a UE - 2<br>N.º Eleitor: A 401 a A 467<br>N.º Eleitor: ER A 1 a ER A 1                                                                                                    |
| 3         N.º Eleitor: - 742 a - 789           4         N.º Eleitor: - 1002 a - 1367           N.º Eleitor: UE - 1 a UE - 1         Junta de Freguesia           Rua Emidio Navarro, nº 128, 3050-224 Lt           5         N.º Eleitor: UE - 2 a UE - 2           N.º Eleitor: A 401 a A 467           N.º Eleitor: ER A 1 a ER A 1                                                                                                    |
| 4 N.º Eleitor: - 1002 a - 1367<br>N.º Eleitor: UE - 1 a UE - 1<br>5 N.º Eleitor: ER - 2 a ER - 2<br>5 N.º Eleitor: UE - 2 a UE - 2<br>N.º Eleitor: UE - 2 a UE - 2<br>N.º Eleitor: A 401 a A 467<br>N.º Eleitor: ER A 1 a ER A 1                                                                                                    |
| N.º Eleitor: UE - 1 a UE - 1<br>N.º Eleitor: ER - 2 a ER - 2<br>5 N.º Eleitor: UE - 2 a UE - 2<br>N.º Eleitor: UE - 2 a UE - 2<br>N.º Eleitor: A 401 a A 467<br>N.º Eleitor: ER A 1 a ER A 1                                                                                                    |
| N.º Eleitor: ER - 2 a ER - 2<br>5 N.º Eleitor: UE - 2 a UE - 2<br>N.º Eleitor: A 401 a A 467<br>N.º Eleitor: ER A 1 a ER A 1                                                                                                    |
| 5 N.º Eleitor: UE - 2 a UE - 2<br>N.º Eleitor: A 401 a A 467<br>N.º Eleitor: ER A 1 a ER A 1                                                                                                    |
| N.º Eleitor: A 401 a A 467<br>N.º Eleitor: ER A 1 a ER A 1                                                                                                    |
| N.º Eleitor: ER A 1 a ER A 1                                                                                                    |
|                                                                                                    |
| 6 N.º Eleitor: C 1 a C 1                                                                                                    |
| 7 N.º Eleitor: C 2 a C 2                                                                                                    |
| N.º Eleitor: ER C 1 a ER C 1<br>Rua da loreia. nº 57, 3050-286 Luso                                                                                                    |
| 8 N.º Eleitor: C 3 a C 3                                                                                                    |
| N.º Eleitor: B 1 a B 1                                                                                                    |
| N.º Eleitor: B 1 a B 1<br>uarta-feira, 16 de Abril de 2014                                                                                                    |

Figura 47 – Edital Locais e Horários

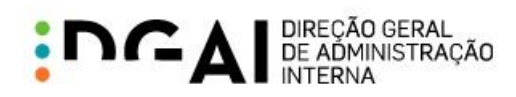

## 3. FUNCIONALIDADES PARA FREGUESIA

Neste capítulo são descritas as funcionalidades disponíveis para utilizadores das Juntas de Freguesia no contexto das alterações relacionadas com o "Onde Vota".

## 3.1. GESTÃO DE LOCAIS DE VOTO

A página "Gestão Locais de Voto" do SIGREweb é utilizada para efetuar a definição dos locais de voto.

| Gestão de Locais de Voto |     |                      |
|--------------------------|-----|----------------------|
| 011104 : Luso            | Ver | Novo Local Relatório |

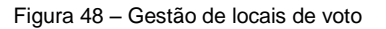

Nesta página estão disponíveis os seguintes botões:

- "Ver": apresenta os locais de voto associados à freguesia (3.1.1);
- "Novo Local": permite adicionar um novo local de voto à freguesia (3.1.2);
- "Relatório": permite obter o relatório de desdobramentos das assembleias de voto para a freguesia (3.1.6).

#### 3.1.1 VER LOCAIS DE VOTO

Ao clicar em "Ver" é apresentada a tabela dos locais de voto, que está inicialmente vazia como representado na imagem seguinte:

| Gestão d                                                                          | de Locais de Voto |        |                          |  |  |
|-----------------------------------------------------------------------------------|-------------------|--------|--------------------------|--|--|
| 011104 :                                                                          | Luso              |        | Ver Novo Local Relatório |  |  |
| Ordem                                                                             | Nome              | Morada | №. Secções               |  |  |
| Não existem locais de voto para a Comissão Recenseadora actualmente seleccionada. |                   |        |                          |  |  |

Figura 49 – Tabela de locais de voto

Para proceder à criação dos locais de voto deve-se clicar no botão "Novo Local" (3.1.2).

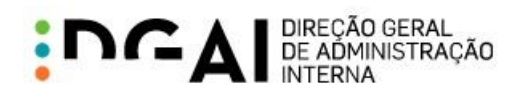

Após criação dos locais de voto, estes são apresentados na tabela de locais de voto:

| Gestão | de Locais de Voto  |                            |             |       |   |
|--------|--------------------|----------------------------|-------------|-------|---|
| 011104 | : Luso             | Ver Novo                   | Local Rela  | tório |   |
| Ordem  | Nome               | Morada                     | Nº. Secções |       |   |
| 1      | Junta de Freguesia | Rua Emídio Navarro, nº 128 | 5           |       | ( |
| 2      | Escola Básica      | Rua da Igreja, nº 57       | 3           |       | ٥ |

Figura 50 – Tabela com locais de voto

É possível editar um local de voto através do botão <a>Épresenta um formulário parapreenchimento dos campos do local de voto (capítulo 3.1.3).

O botão 🤤 permite eliminar o local de voto correspondente (capítulo 3.1.4).

De modo a que as alterações aos locais de voto não resultem em inconsistência de dados nos cadernos eleitorais são efetuadas algumas verificações, que estão descritas no capítulo 3.1.5.

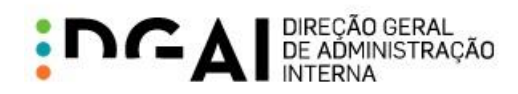

#### 3.1.2 CRIAR LOCAL DE VOTO

Ao selecionar a opção "Novo Local" é apresentado o seguinte formulário:

|                         | Criar novo local d          | e voto                                |
|-------------------------|-----------------------------|---------------------------------------|
|                         |                             |                                       |
| Ordem do Local de Voto: | 1 🗸                         |                                       |
| Nome do Local de Voto:  |                             |                                       |
| Nº Secções de Voto:     | 1                           |                                       |
| Posto(s) de             | - 💙 Adicionar               |                                       |
| Recenseamento:          | Ordem <sup>Δ</sup> Posto    | Integral                              |
|                         | Não existem postos de recen | seamento para o local de voto actual. |
| Morada:                 |                             |                                       |
|                         |                             |                                       |
|                         |                             | ~                                     |
|                         |                             |                                       |
| Código Postal:          | -                           |                                       |
|                         |                             | Gravar Cancelar                       |

Figura 51 - Criar novo local de voto

Os campos apresentados no formulário devem ser preenchidos de acordo com a seguinte informação:

- "Ordem do Local de Voto": ordem em que o local de voto é apresentado na tabela (Figura 50). Esta ordem determina a numeração a ser atribuída às respetivas secções de voto (3.2).
- "Nome do Local de Voto": nome representativo do local de voto. Não é permitida a inserção de dois locais de voto com o mesmo nome.
- "Nº Secções de Voto": número de secções de voto que irão funcionar nesse local de voto.
- "Posto(s) de recenseamento": posto(s) de recenseamento associado(s) ao local de voto (3.1.2.1).
- "Morada": morada do local de voto.
- "Código Postal": código postal composto por código + área funcional + localidade postal (3.1.2.2).

Todos os campos indicados são de preenchimento obrigatório, não sendo possível a criação do local de voto sem o seu correto preenchimento. A Câmara Municipal tem a possibilidade de criar locais de voto sem efetuar

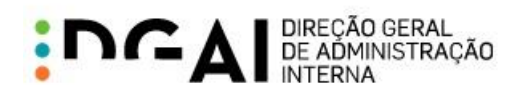

a associação de postos de recenseamento. Estes locais devem, posteriormente, ser editados pela freguesia para proceder a essa associação.

#### 3.1.2.1 Associação de Postos de Recenseamento

Para associar um posto de recenseamento ao local de voto que está a ser editado, deve-se selecionar o posto pretendido no formulário e adicioná-lo através do botão "Adicionar" (Figura 52). Os postos de recenseamento apresentados na escolha para associação correspondem aos postos da freguesia.

| Posto(s) de    | - |             | Adicionar                                                   |
|----------------|---|-------------|-------------------------------------------------------------|
| Recenseamento: | B |             | to Integral I                                               |
|                | 1 | lão existem | ]<br>n postos de recenseamento para o local de voto actual. |

Figura 52 – Componentes de associação a postos de recenseamento

#### Tipo de Associação

O posto de recenseamento é adicionado, por omissão, com associação integral ao local de voto, tal como apresentado na Figura 53. É possível alterar esta associação para parcial clicando na opção .

| Posto(s) de<br>Recenseamento: | A                         | ✓ Adicionar |          |   |  |
|-------------------------------|---------------------------|-------------|----------|---|--|
| Recenseamento.                | $\text{Ordem } ^{\Delta}$ | Posto       | Integral |   |  |
|                               | 1                         | -           | ✓        | 0 |  |

Figura 53 – Posto de recenseamento associado

Existindo uma associação integral, não é possível associar o posto de recenseamento a outro local de voto. Esta associação determina também que todos os eleitores do postos de recenseamento em questão irão votar no local de voto associado.

Se a associação for parcial, significa que os eleitores desse posto de recenseamento irão ser divididos por 2 ou mais locais de voto. Caso um posto de recenseamento já tenha sido associado a outro local de voto, este é adicionado com associação parcial no local de voto que se está a criar/editar.

O tipo de associação é tido em conta na configuração dos cadernos eleitorais (3.2) e nas regras que determinam se a informação do local de voto fica ou não disponível para consulta pelo eleitor através do Portal de Recenseamento ou SMS 3838 (caso o eleitor pertença a um posto de recenseamento com associação integral, pode ver informação do seu local de voto em período de inalterabilidade mesmo que os cadernos eleitorais não tenham sido configurados).

#### Postos de recenseamento para associar

Os postos de recenseamento apresentados na escolha para associação correspondem aos postos da freguesia selecionada. No entanto, caso o posto de recenseamento já esteja associado ao local de voto em causa ou já tenha uma associação integral com outro local de voto, não aparece nesta lista.

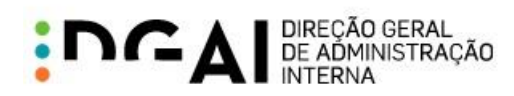

No exemplo apresentado na Figura 54, o posto "-" não aparece na escolha pois já foi adicionado ao local de voto em causa.

Posto(s) de Recenseamento:

| A   | Adicionar |          |   |
|-----|-----------|----------|---|
| č   | to        | Integral |   |
| 1 - |           | ✓        | 9 |

Figura 54 - Postos de recenseamento por associar

#### Ordem dos postos de recenseamento

Post Rec

A ordem atribuída aos postos de recenseamento nesta associação determina a ordem em que os seus eleitores vão ser distribuídos pelas secções de voto na configuração dos cadernos eleitorais (3.2).

| to(s) de    | С                           | ✓ Adicionar |          |   |  |
|-------------|-----------------------------|-------------|----------|---|--|
| enseamento. | $\mathbf{Ordem}\ ^{\Delta}$ | Posto       | Integral |   |  |
|             | 1                           | -           | ✓        | ٢ |  |
|             | 2                           | В           |          | ٢ |  |
|             | 3                           | A           | ✓        | ٢ |  |

Figura 55 – Ordem dos postos de recenseamento

Os postos de recenseamento são adicionados por omissão na última ordem da lista. Esta ordem pode ser alterada através dos botões 2. O exemplo apresentado na Figura 56 resultou de uma alteração de ordem entre os postos "B" e "A" da Figura 55.

| Posto(s) de [  | С                 | ✓ Adicionar |          |   |  |
|----------------|-------------------|-------------|----------|---|--|
| Recenseamento. | Ordem $\triangle$ | Posto       | Integral |   |  |
|                | 1                 | -           | ✓        | 0 |  |
|                | 2                 | A           | ✓        | ٢ |  |
|                | 3                 | В           |          | ٢ |  |

Figura 56 - Alteração de ordem de postos

#### Remover associação

O botão 🤤 permite remover uma associação entre um local de voto e um posto de recenseamento. Esta alteração faz com que o posto volte a aparecer na lista para associação.

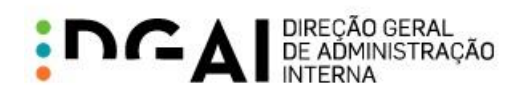

#### 3.1.2.2 Código postal

Ao inserir o código (4 dígitos) e a área funcional (3 dígitos) de uma localidade portuguesa, a localidade postal é preenchida automaticamente.

| Cádi |     | loci |      |
|------|-----|------|------|
| COUR | 201 | 2051 | LdL: |
|      |     | _    |      |

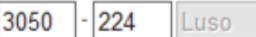

Figura 57 – Preenchimento automático de localidade postal

Se o código postal inserido não corresponder a uma localidade portuguesa ou não estiver preenchido, são apresentadas mensagens de validação que impossibilitam a gravação do local de voto.

Caso o código postal corresponda a uma localidade portuguesa mas não pertença à freguesia selecionada, é apresentada a seguinte mensagem:

Código Postal:

3060 - 712 Tocha

Este código postal não pertence a esta Comissão Recenseadora.

Figura 58 - Código postal não pertence à freguesia

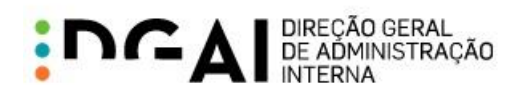

#### 3.1.2.3 Completar criação do local de voto

Após preenchimento dos campos relativos ao local de voto deve-se clicar no botão "Gravar" para completar a criação do local de voto. Este é posteriormente adicionado à tabela de locais de voto da freguesia (Figura 50). Caso se pretenda o cancelamento da criação deve-se clicar no botão "Cancelar".

|                         |                                      | Criar novo local de voto |                                                                                                    |     |      |      |
|-------------------------|--------------------------------------|--------------------------|----------------------------------------------------------------------------------------------------|-----|------|------|
|                         |                                      |                          |                                                                                                    |     |      |      |
| Ordem do Local de Voto: | 1                                    | ~                        |                                                                                                    |     |      |      |
| Nome do Local de Voto:  | Junta de Fr                          | eguesia                  |                                                                                                    |     |      |      |
| Nº Secções de Voto:     | 5                                    | <u></u>                  |                                                                                                    |     |      |      |
| Posto(s) de             | С                                    | ✓ Adicionar              |                                                                                                    |     |      |      |
| Recenseamento:          | $\textbf{Ordem} \ ^{\bigtriangleup}$ | Posto                    | Integral                                                                                                    |     |      |      |
|                         | 1                                    | -                        | <ul> <li>Image: A start of the start of the start of</li></ul> | 0   |      |      |
|                         | 2                                    | A                        | ✓                                                                                                    | ٢   |      |      |
|                         | 3                                    | В                        |                                                                                                    | ٢   |      |      |
| Morada:                 | Rua Emid                             | io Navarro, nº 128       | -                                                                                                    |     |      | < >  |
| Código Postal:          | 3050 - 22                            | 24 Luso                  |                                                                                                    |     |      |      |
|                         |                                      |                          | Gravar                                                                                                    | ] c | ance | elar |

Figura 59 - Criação de local de voto

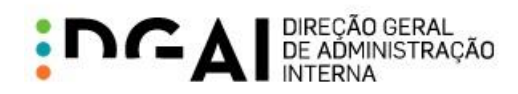

### 3.1.3 EDITAR LOCAL DE VOTO

Ao clicar na opção 🏈 é apresentado o formulário para edição do local de voto (Figura 60).

|                         |                              | Editar local de voto     |                     |            |     |
|-------------------------|------------------------------|--------------------------|---------------------|------------|-----|
|                         |                              | Última edição em 16-04-2 | ا 014 19:16:27      | por 011104 | ADM |
| Ordem do Local de Voto: | 2                            | $\checkmark$             |                     |            |     |
| Nome do Local de Voto:  | Escola Bás                   | sica                     |                     |            |     |
| Nº Secções de Voto:     | 3                            | <u></u>                  |                     |            |     |
| Posto(s) de             |                              | ✓ Adicionar              |                     |            |     |
| Recenseamento:          | $\textbf{Ordem} \ ^{\Delta}$ | Posto                    | Integral            |            |     |
|                         | 1                            | С                        | <ul><li>✓</li></ul> | 9          |     |
|                         | 2                            | В                        |                     | Θ 🛛        |     |
| Morada:                 | Rua da I                     | greja, n° 57             |                     | · · · · ·  | ^   |
|                         |                              |                          |                     |            | ~   |
| Código Postal:          | 3050 - 28                    | B6 Luso                  |                     |            |     |
|                         |                              |                          | Gravar              | Cance      | lar |

Figura 60 - Editar local de voto

Este formulário é semelhante ao da criação de local de voto e funciona de igual forma (ver detalhes no capítulo 3.1.2.1).

Neste formulário é apresentada informação sobre a última atualização efetuada ao local de voto, resultante da sua criação ou edição. Exemplo "Última edição em 12-04-2014 18:39:53 por 0111ADM".

#### 3.1.4 ELIMINAR LOCAL DE VOTO

O botão <table-cell-rows> presente na tabela de locais de voto (Figura 50) permite remover o local de voto em causa. Como esta ação é irreversível, é apresentada uma mensagem de confirmação antes da sua eliminação.

#### 3.1.5 VALIDAÇÕES NOS LOCAIS DE VOTO

A criação, edição e eliminação de locais de voto poderia causar inconsistências nos cadernos eleitorais para eleições marcadas. Para prevenir estas inconsistências foram implementadas validações na gestão de locais de voto quando a freguesia está envolvida em eleições.

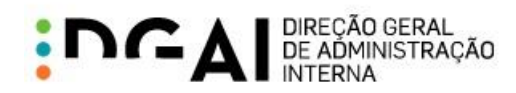

#### Eleição em período de inalterabilidade

Quando a freguesia está envolvida em eleições em período de inalterabilidade eleitoral, não é possível criar, editar ou eliminar os seus locais de voto. Nestes casos é apresentada a seguinte mensagem:

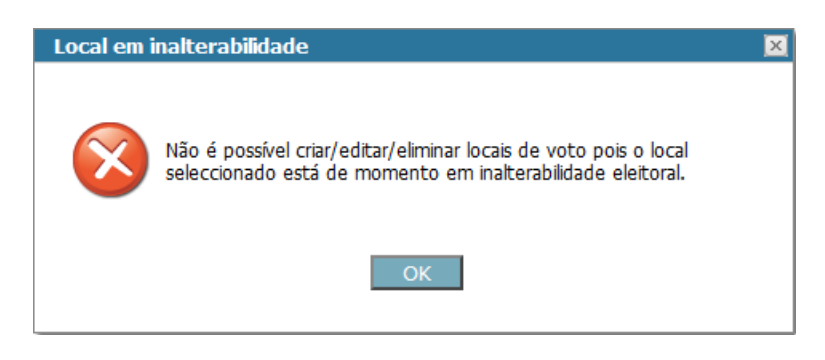

Figura 61 – Mensagem de aviso (alterações nos locais de voto)

#### Eleição futura que não esteja em período de inalterabilidade

Quando a freguesia está envolvida em eleições que não estão em período de inalterabilidade mas já têm cadernos configurados (3.2), é apresentada uma mensagem de confirmação na alteração de alguns dados (Figura 62), com indicação da eliminação das configurações existentes caso se proceda com a alteração. Neste caso ao optar-se pela opção "Sim" irá causar a eliminação de quaisquer configurações de cadernos eleitorais para eleições futuras que possam existir.

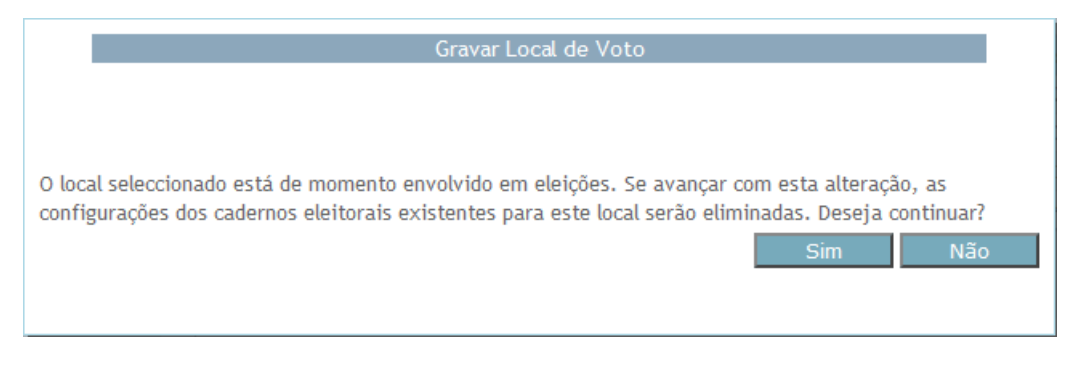

Figura 62 – Mensagem de confirmação (alterações nos locais de voto)

Alterações em que a mensagem é apresentada:

- <u>Criação/eliminação de local de voto</u>: a criação ou eliminação de um local de voto, torna a configuração de cadernos existentes inválida para a freguesia. Por essa razão, ao criar ou eliminar um local de voto, é apresentada a mensagem de confirmação indicada na Figura 62. Caso se confirme a ação, o local de voto é criado/eliminado, e as configurações dos cadernos eleitorais da freguesia são eliminadas.
- Editar local de voto -> alteração do número de secções de voto ou alteração da ordem do local de voto ou qualquer alteração nos postos de recenseamento associados ao local de voto: a edição destes campos tem impacto direto nas configurações de cadernos eleitorais da freguesia. Por essa razão, quando é alterado algum destes campos, á apresentada a mensagem de confirmação indicada na

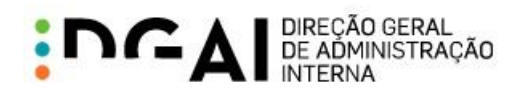

Figura 62. Caso se confirme a edição, o local de voto é alterado, e as configurações dos cadernos eleitorais da freguesia são eliminadas.

Caso seja feita edição de outros campos do local de voto sem impacto nos cadernos eleitorais (nome, morada, código postal), não é apresentada a mensagem de confirmação nem são eliminadas as configurações dos cadernos existentes para a freguesia.

#### 3.1.6 RELATÓRIO

O relatório obtido na página de gestão de locais de voto apresenta os desdobramentos das assembleias de voto da freguesia.

## Luso Relatório dos desdobramentos de assembleias de voto

| Secções de voto | Localização                                                   |
|-----------------|---------------------------------------------------------------|
| 1               |                                                               |
| 2               |                                                               |
| 3               | Junta de Freguesia, Rua Emídio Navarro, nº 128, 3050-224 Luso |
| 4               |                                                               |
| 5               |                                                               |
| 6               |                                                               |
| 7               | Escola Básica, Rua da Igreja, nº 57, 3050-286 Luso            |
| 8               |                                                               |

Figura 63 - Relatório de desdobramentos (gestão de locais de voto)

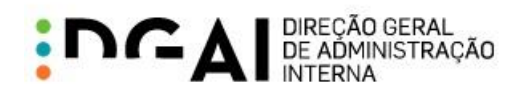

## 3.2. CONFIGURAÇÃO DE CADERNOS ELEITORAIS

A página "Configuração Cadernos Eleitorais" do SIGREweb é utilizada para efetuar a configuração dos cadernos eleitorais para uma determinada eleição, definindo a forma como eles serão posteriormente emitidos pelo SIGRE.

Esta página apenas está disponível quando existem eleições em período de suspensão eleitoral, sendo apresentada a seguinte mensagem caso contrário:

| Configuração de Cadernos Eleitorais                                           |  |  |  |  |
|-------------------------------------------------------------------------------|--|--|--|--|
| De momento não existem eleições disponíveis para a configuração dos cadernos. |  |  |  |  |
|                                                                               |  |  |  |  |
| Figura 64 - Configuração de cadernos não disponível                           |  |  |  |  |

Para poder consultar ou gerar os cadernos eleitorais deve selecionar uma eleição e o local.

| Configuração de Cadernos Eleitorais |                  |   |                |  |  |  |
|-------------------------------------|------------------|---|----------------|--|--|--|
| Eleição:                            | Eleição Mealhada | ~ | Pré-Visualizar |  |  |  |
| Local:                              | 011104 : Luso    |   | Configurar     |  |  |  |

Figura 65 - Configuração de cadernos eleitorais

Nesta página estão disponíveis os seguintes botões:

- "Configurar": permite configurar os cadernos eleitorais para a eleição escolhida (3.2.1);
- "Pré-Visualizar": permite obter a organização atual dos cadernos eleitorais para as mesas de voto (3.3).

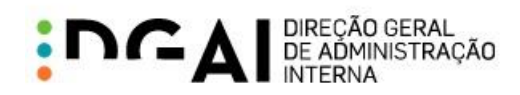

#### 3.2.1 CONFIGURAR CADERNOS

Ao selecionar a opção de "Configurar" é apresentada a seguinte grelha que permite configurar os cadernos para a eleição selecionada:

| Eleição: | Eleição Mealhada                       |                    | ~                                                            | Pré-Visualizar                                                     |
|----------|----------------------------------------|--------------------|--------------------------------------------------------------|--------------------------------------------------------------------|
| Local:   | 011104 : Luso                          |                    |                                                              | Configurar                                                         |
|          |                                        |                    | Cadernos Eleitorais                                          |                                                                    |
|          |                                        |                    | Última edição em 04-(                                        | 04-2014 18:33:08 por geradorCadernosEleitorais                     |
| Po       | sto Recenseamento                      | Δ                  | Caderno Eleitoral                                            | Total Eleitores (Efectivos)                                        |
| Não e    | existem dados de configu<br>voto com b | ração (<br>base na | criados. Para criar uma distr<br>a configuração de locais de | ibuição de eleitores pelas secções de<br>voto clicar <u>aqui</u> . |

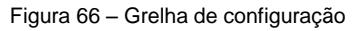

Esta grelha de configuração apenas é apresentada se forem cumpridas as seguintes validações:

- 3. Todos os postos de recenseamento da freguesia têm que estar associados a pelo menos um local de voto (associação realizada na página de gestão de locais de voto capítulo 3.1.2.1);
- 4. Todos os locais de voto da freguesia têm que ter pelo menos um posto de recenseamento associado (associação realizada na página de gestão de locais de voto capítulo 3.1.2.1).

Quando uma destas validações não é cumprida é apresentada uma mensagem com informação da validação, impossibilitando a configuração dos cadernos.

Para cada eleição e para cada freguesia é necessário, numa primeira fase, gerar uma distribuição automática dos eleitores pelas secções de voto, clicando no *link* criado para o efeito ("aqui").

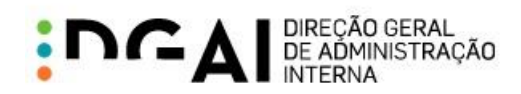

Essa distribuição automática irá distribuir da forma o mais uniforme possível os eleitores pelas secções de voto definidas, garantindo as regras de associação de postos de recenseamento a locais de voto. Após configuração automática, os cadernos são apresentados na grelha divididos por posto de recenseamento e tipo de caderno eleitoral:

|      |                                     |   | Cadernos Eleitorais     |                                            |  |  |  |
|------|-------------------------------------|---|-------------------------|--------------------------------------------|--|--|--|
|      |                                     |   | Última e                | dição em 16-04-2014 19:23:31 por 011104ADM |  |  |  |
|      | Posto Recenseamento                 | Δ | Caderno Eleitoral       | Total Eleitores (Efectivos)                |  |  |  |
| Ð    | -                                   |   | Nacionais               | 7                                          |  |  |  |
| Ð    | -                                   |   | União Europeia          | 2                                          |  |  |  |
| Ð    | -                                   |   | Estrangeiros Residentes | 0                                          |  |  |  |
| Ð    | А                                   |   | Nacionais               | 2                                          |  |  |  |
| Ð    | А                                   |   | União Europeia          | 0                                          |  |  |  |
| Ð    | A                                   |   | Estrangeiros Residentes | 1                                          |  |  |  |
| Ð    | В                                   |   | Nacionais               | 1                                          |  |  |  |
| Ð    | В                                   |   | União Europeia          | 0                                          |  |  |  |
| Ð    | В                                   |   | Estrangeiros Residentes | 0                                          |  |  |  |
| Ð    | С                                   |   | Nacionais               | 3                                          |  |  |  |
| Pag. | Pag. 1 de 2 (12 Registos) < [1] 2 > |   |                         |                                            |  |  |  |

Figura 67 – Configuração automática de cadernos

Nesta página é apresentada informação sobre a última atualização efetuada aos cadernos eleitorais selecionados (ex: "Última edição em 13-04-2014 17:42:16 por 011104ADM").

É possível ver o detalhe de um determinado caderno clicando no botão ⊞. O detalhe apresenta as divisões de eleitores por secção e local de voto:

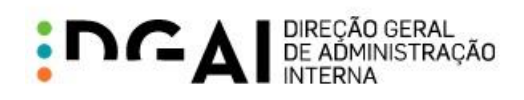

|     | Cadernos Eleitorais    |                    |                                   |                    |           |         |        |     |
|-----|------------------------|--------------------|-----------------------------------|--------------------|-----------|---------|--------|-----|
|     |                        |                    | Última e                          | edição em 16-04-20 | 14 19:23: | :31 por | 011104 | ADM |
|     | Posto Recensear        | nento 🛆            | Caderno Eleitoral                 | Total Eleit        | ores (    | Efect   | ivos)  |     |
| Θ   | -                      |                    | Nacionais                         |                    |           |         |        | 7   |
|     |                        |                    |                                   |                    |           |         |        |     |
|     |                        | Cade               | erno Eleitoral Nacionais do posto | 0 -                |           |         |        |     |
|     | Local 🛆                | Secção $\triangle$ | Descrição *                       | Eleitores          |           |         |        |     |
|     | Junta de Freguesia     | 1                  | N.º Eleitor: - 35 a - 123         | 2                  | <b>8</b>  | 4       | 2      |     |
|     | Junta de Freguesia     | 2                  | N.º Eleitor: - 428 a - 742        | 2                  | <b>8</b>  | 4       | 2      |     |
|     | Junta de Freguesia     | 3                  | N.º Eleitor: - 789 a - 1002       | 2                  | <b>3</b>  | 4       | 2      |     |
|     | Junta de Freguesia     | 4                  | N.º Eleitor: - 1367 a - 1367      | 1 *                | <b>8</b>  |         | 2      |     |
|     |                        |                    |                                   | Aplicar            |           | Cance   | elar   | i   |
| Ē   |                        |                    | União Europeia                    |                    |           |         |        | 2   |
| Ē   |                        |                    | Estrangeiros Residentes           |                    |           |         |        | 0   |
| Ð   | A                      |                    | Nacionais                         |                    |           |         |        | 2   |
| Đ   | А                      |                    | União Europeia                    |                    |           |         |        | 0   |
| Đ   | A                      |                    | Estrangeiros Residentes           |                    |           |         |        | 1   |
| Ð   | В                      |                    | Nacionais                         |                    |           |         |        | 1   |
| Ð   | В                      |                    | União Europeia                    |                    |           |         |        | 0   |
| Ð   | В                      |                    | Estrangeiros Residentes           |                    |           |         |        | 0   |
| Ð   | С                      |                    | Nacionais                         |                    |           |         |        | 3   |
| Pag | . 1 de 2 (12 Registos) | < [1] <u>2</u>     | >                                 |                    |           |         |        |     |

Figura 68 - Divisão de eleitores por eleição

**Descrição**<sup>\*</sup> 1<sup>\*</sup> O número do eleitor inicial e final de cada caderno é provisório e pode sofrer alterações desde a data em que é efetuada a configuração dos cadernos até à data de início do período de inalterabilidade. Da mesma forma, o último caderno de cada posto de recenseamento pode sofrer alterações quanto ao número de eleitores, dependendo de alterações que possam ocorrer no recenseamento desde a data da configuração.

Cada entrada na configuração dos cadernos possui três botões:

- Permite pré-visualizar lista provisória de eleitores que irão surgir em cada caderno eleitoral;
- Permite alterar o número de eleitores para o caderno. A diferença de eleitores irá refletirse no último caderno;
- Permite alterar a secção de voto à qual está associado o caderno.

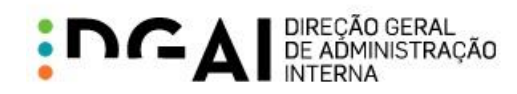

#### 3.2.2 LISTA PROVISÓRIA DE ELEITORES

Ao clicar no botão <sup>6</sup> é apresentada a lista de eleitores para esse caderno. Tal como indicado anteriormente, esta lista é provisória, estando sujeita a alterações desde a data de configuração até à data de inalterabilidade dos cadernos.

| Simula           | Simulação do caderno 1 com N.º Eleitor: - 35 a - 123 |  |  |  |
|------------------|------------------------------------------------------|--|--|--|
| N.º de Inscrição | Nome                                                 |  |  |  |
| - 35             | GZYVMIG STMIG IGMMZVM YG SIMIG                       |  |  |  |
| - 123            | OGPQSDO PEGZEDG OPMGDEE FGMMGDP                      |  |  |  |
|                  | Fechar                                               |  |  |  |

Figura 69 – Lista provisória de eleitores

## 3.2.3 EDIÇÃO DO CADERNO

Ao clicar no botão é apresentado o seguinte formulário para edição do caderno selecionado (Figura 70). Esta opção permite alterar o número de eleitores do caderno, indicando o novo número de eleitores para o mesmo. A diferença/excesso de eleitores reflete-se no último caderno desse posto de recenseamento, tal como se pode verificar na Figura 71, por comparação com a Figura 68.

|                                                               | Edição do caderno 1                                                                                                    |
|---------------------------------------------------------------|----------------------------------------------------------------------------------------------------|
| O caderno 1 tem<br>número de eleitor<br>diferença de eleitore | neste momento 2 eleitores. Indique o<br>res que pretende para este caderno. A<br>es resultante da alteração ir-se-á reflectir<br>no último caderno. |
| Número Eleitores:                                             | 1                                                                                                    |

Figura 70 – Edição do caderno

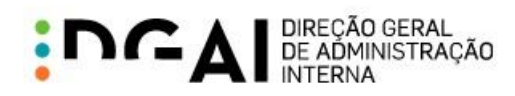

| Posto Recensean    | iento 🗠  | Caderno Eleitoral                   | Total Eleit | ores (E   | fecti | vos) |   |
|--------------------|----------|-------------------------------------|-------------|-----------|-------|------|---|
| -                  |          | Nacionais                           |             |           |       |      | 7 |
|                    |          |                                     |             |           |       |      |   |
|                    | Cad      | erno Eleitoral Nacionais do posto - |             |           |       |      |   |
| Local 🛆            | Secção 🛆 | Descrição *                         | Eleitores   |           |       |      |   |
| Junta de Freguesia | 1        | N.º Eleitor: - 35 a - 35            | 1           | <b>19</b> | 4     | 2    |   |
| Junta de Freguesia | 2        | N.º Eleitor: - 123 a - 428          | 2           | <b>8</b>  | 4     | 2    |   |
| Junta de Freguesia | 3        | N.º Eleitor: - 742 a - 789          | 2           | <b>19</b> | 4     | 2    |   |
| Junta de Freguesia | 4        | N.º Eleitor: - 1002 a - 1367        | 2 *         | <b>8</b>  |       | 2    |   |
|                    |          |                                     | Aplicar     | . (       | Cance | elar |   |

Figura 71 - Resultado da edição do caderno

Caso o número de eleitores seja alterado para zero, é apresentada a mensagem da Figura 72. Caso se confirme a alteração, a divisão do caderno eleitoral para a secção escolhida é removida.

| Confirmação de eliminação de divisão:                                                                          |
|----------------------------------------------------------------------------------------------------|
|                                                                                                    |
|                                                                                                    |
| Ao seleccionar o valor 0 irá remover a divisão do caderno<br>eleitoral para a secção actual. Deseja continuar? |
|                                                                                                    |
|                                                                                                    |
| Sim Não                                                                                                    |

Figura 72 – Eliminação de divisão

Para confirmar a alteração efetuada ao caderno, é necessário clicar no botão "Aplicar" (Figura 71) para gravar os dados.

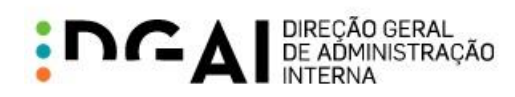

## 3.2.4 ALTERAR SECÇÃO DE VOTO DO CADERNO

Ao clicar no botão 🌂 é apresentado o formulário seguinte que permite alterar a secção de voto à qual está associado o caderno.

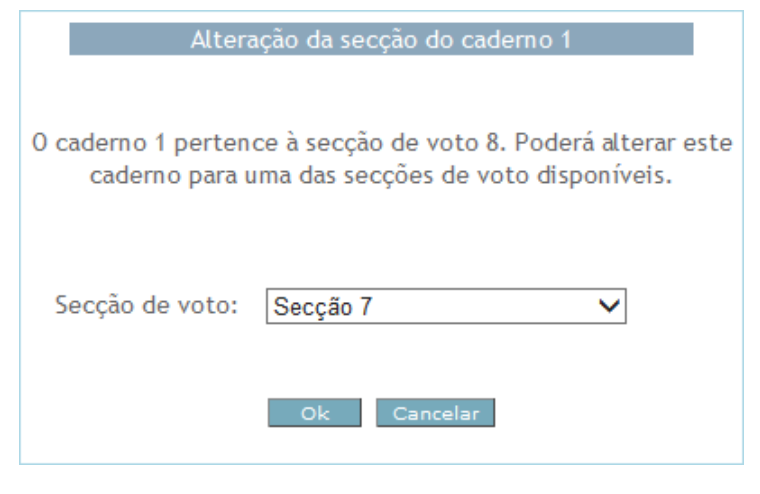

Figura 73 – Alteração de secção

Na escolha da secção de voto são apresentadas as secções associadas ao posto de recenseamento em causa para as quais se pode realizar a alteração. No exemplo apresentado, aparecem as secções 6 e 7 pois estas pertencem ao local de voto a que o posto de recenseamento "C" está associado:

|                 | Secção 6 |
|-----------------|----------|
| Secção de voto: | Secção 7 |

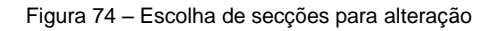

As duas figuras seguintes apresentam a alteração da secção de voto do caderno: da secção 8 para a secção 7. Após alteração, é necessário clicar no botão "Aplicar" para guardar os dados.

|   | Posto Recensear          | nento 🛛 🛆            | Caderno Eleitoral                                  | Total Eleit | ores (Efe | ctivos) |
|---|--------------------------|----------------------|----------------------------------------------------|-------------|-----------|---------|
| Ð | С                        |                      | União Europeia                                     |             |           | 0       |
| Θ | С                        |                      | Estrangeiros Residentes                            |             |           | 1       |
|   |                          | Caderno Ele          | itoral Estrangeiros Residentes d                   | lo posto C  |           |         |
|   |                          |                      |                                                    |             |           |         |
|   | Local 🛆                  | Secção 🛆             | Descrição *                                        | Eleitores   |           |         |
|   | Local △<br>Escola Básica | <b>Secção</b> ∆<br>8 | <b>Descrição *</b><br>N.º Eleitor: ER C 1 a ER C 1 | Eleitores   | <b>3</b>  | 2       |

Figura 75 - Caderno antes de alteração de secção

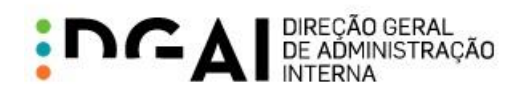

|   | Posto Rece                    | ensear | nento 🛛 🗠     | Caderno Eleitoral                           | Total Eleito | ores (Efec | tivos) |
|---|-------------------------------|--------|---------------|---------------------------------------------|--------------|------------|--------|
| Ð |                               | С      |               | União Europeia                              |              |            | 0      |
| Θ |                               | С      |               | Estrangeiros Residentes                     |              |            | 1      |
|   |                               |        | Caderno Ele   | itoral Estrangeiros Residentes d            | o posto C    |            |        |
|   |                               |        |               |                                             |              |            |        |
|   | Local                         | Δ      | Secção 🛆      | Descrição *                                 | Eleitores    |            |        |
|   | <b>Local</b><br>Escola Básica | Δ      | Secção ∆<br>7 | Descrição *<br>N.º Eleitor: ER C 1 a ER C 1 | Eleitores    | <b>1</b>   | 2      |

Figura 76 - Caderno depois de alteração de secção

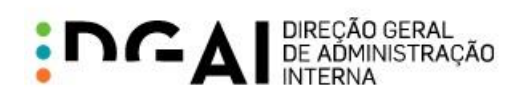

#### 3.3. PRÉ-VISUALIZAR CADERNOS

O botão "Pré-Visualizar" permite obter um relatório em formato PDF com a organização dos cadernos eleitorais para as mesas de voto.

| <u>Org</u><br>Nota: O nún | <u>anização do</u> | s Cadernos Eleitorais pa<br>res incluídos em cada cader | ara as mes | <u>as de voto</u><br>er alterações até ao |
|---------------------------|--------------------|---------------------------------------------------------|------------|-------------------------------------------|
|                           |                    | período de inalterabilida                               | de         |                                           |
| FREGUESIA:                | : 011104 - Luso    |                                                         |            |                                           |
| LOCAL                     | VOTO: Junta        | de Freguesia                                            |            |                                           |
|                           | SECÇÃO             | ELEITORES N.º                                           | TOTAL      | TOTAL SECÇÃO                              |
|                           | 1                  | N.º Eleitor: - 35 a - 35                                | 1          | 1                                         |
|                           | 2                  | N.º Eleitor: - 123 a - 428                              | 2          | 2                                         |
|                           | 3                  | N.º Eleitor: - 742 a - 789                              | 2          | 2                                         |
|                           | 4                  | N.º Eleitor: - 1002 a - 1367                            | 2          | 3                                         |
|                           |                    | N.º Eleitor: UE - 1 a UE - 1                            | 1          |                                           |
|                           | 5                  | N.º Eleitor: UE - 2 a UE - 2                            | 1          | 4                                         |
|                           |                    | N.º Eleitor: A 401 a A 467                              | 2          | -                                         |
|                           |                    | N Eleitor: ERA Ta ERA T                                 | 1          |                                           |
| LOCAL                     | VOTO: Escola       | a Básica                                                |            |                                           |
|                           | SECÇÃO             | ELEITORES N.º                                           | TOTAL      | TOTAL SECÇÃO                              |
|                           | 6                  | N.º Eleitor: C 1 a C 1                                  | 1          | 1                                         |
|                           | 7                  | N.º Eleitor: C 2 a C 2                                  | 1          | 2                                         |
|                           |                    | N.º Eleitor: ER C 1 a ER C 1                            | 1          |                                           |
|                           | 8                  | N.º Eleitor: C 3 a C 3                                  | 1          | 2                                         |
|                           |                    | N CIEROF, D T a D T                                     |            |                                           |
|                           |                    |                                                         |            |                                           |

Figura 77 – Relatório com organização dos cadernos eleitorais

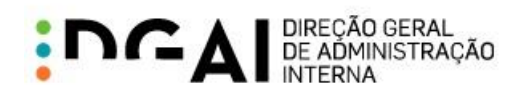

## 3.4. CONFIGURAÇÃO DO EDITAL

A página "Configurar Edital" é utilizada para configurar alguns campos que são apresentados nos diversos tipos de editais para uma determinada eleição. Os tipos de editais existentes são:

- Desdobramentos de Assembleias de Voto
- Mapa Definitivo Das Assembleias e Secções de Voto
- Locais e Horários de Funcionamento Das Assembleias ou Secções de Voto e N⁰s de inscrição dos Eleitores que Nelas Votam

Esta opção apenas está disponível para a Câmara Municipal, sendo esta a responsável por definir os campos a apresentar nos editais para cada eleição, como por exemplo:

- "Nome Presidente do Órgão";
- "Órgão da Presidência";
- "Horário de Funcionamento";
- "Lei Eleitoral";
- "Enquadramento legal para edital provisório".

#### No acesso por freguesia é apresentada a seguinte mensagem:

Configuração do Edital

Esta área de trabalho está apenas disponível a Câmaras Municipais.

Figura 78 – Configuração de editais para freguesias

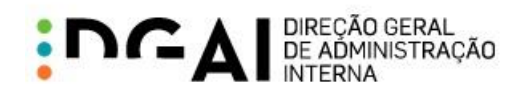

#### 3.5. EDITAIS

A página "Editais" permite obter os editais para uma determinada eleição, em período de suspensão ou inalterabilidade eleitoral.

Quando não existem eleições nos períodos indicados, é apresentada a seguinte mensagem:

| Editais                                                                                                    |
|----------------------------------------------------------------------------------------------------|
| Não existem eleições em período de suspensão ou inalterabilidade para que seja disponibilizado o seu Edital. |
| Figura 79 – Página Editais não disponível                                                                    |

Para obter um edital é necessário escolher o tipo de edital e a eleição pretendidos. Os editais podem ser obtidos nos formatos Word () e PDF ().

| Editais      |                                       |   |
|--------------|---------------------------------------|---|
|              |                                       |   |
| Tipo Edital: | Desdobramentos de Assembleias de Voto | ~ |
| Eleição:     | Eleição Mealhada                      | ~ |
| Local:       | 011104 : Luso 🖉                       | 人 |

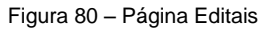

#### 3.5.1 VALIDAÇÕES

A obtenção de cada edital apenas é possível se forem cumpridas as seguintes validações:

- O edital do tipo escolhido tem que estar configurado para a eleição e tem que ter os campos obrigatórios preenchidos (estes campos devem ser preenchidos pela Câmara Municipal tal como indicado no capítulo 3.4);
- A freguesia tem que ter pelo menos um local de voto definido (na página de gestão de locais de voto capítulo 3.1.2);
- 3. Todos os postos de recenseamento da freguesia têm que estar associados a um local de voto (associação realizada na página de gestão de locais de voto capítulo 3.1.2.1);
- 4. Todos os locais de voto da freguesia têm que ter pelo menos um posto de recenseamento associado (associação realizada na página de gestão de locais de voto capítulo 3.1.2.1).

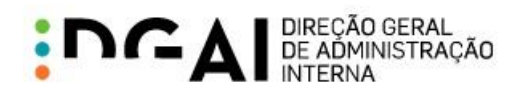

Para obter o edital "Locais e Horários de Funcionamento Das Assembleias ou Secções de Voto e Nºs de inscrição dos Eleitores que Nelas Votam" deve também ser cumprida a seguinte validação:

5. Deve ter sido efetuada a configuração de cadernos (capítulo 3.2).

Quando uma das validações indicadas não é cumprida é apresentada uma mensagem com informação da validação. Como por exemplo, no caso da validação do ponto 2, é apresentada uma mensagem de validação a indicar que não existem locais de voto configurados:

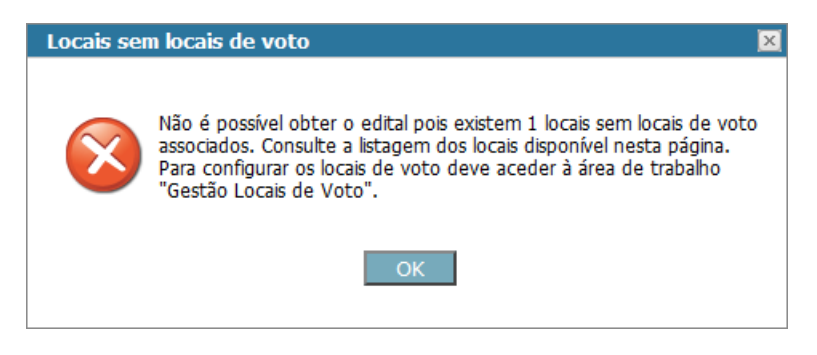

Figura 81 - Mensagem de local sem locais de voto

Caso a eleição não esteja em período de\_inalterabilidade, é apresentada uma mensagem na obtenção do edital "Locais e Horários de Funcionamento Das Assembleias ou Secções de Voto e Nºs de inscrição dos Eleitores que Nelas Votam" com indicação de que os valores do edital são provisórios e podem sofrer alterações até ao início do período de inalterabilidade dos cadernos.

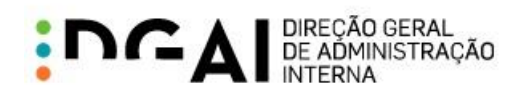

## 3.5.2 EDITAIS (RELATÓRIOS)

Neste capítulo são apresentados exemplos de editais obtidos para uma determinada eleição.

Edital Desdobramentos de Assembleias de Voto

| Di                                                                                        | Edital<br>ESDOBRAMENTOS DE ASSEMBLEIAS DE VOTO                                                                                                    |
|-------------------------------------------------------------------------------------------|----------------------------------------------------------------------------------------------------|
| bara os efeitos dos<br>da freguesia de Lus<br>seguintes:                                  | s nºs 3 e 4 do artigo 40º da Lei nº 14/79, que a assembleia de vot<br>so foi desdobrada em 8 secções de voto que funcionarão nos locai                                                                          |
| Secções de voto                                                                           | Localização                                                                                                    |
| 1                                                                                         |                                                                                                    |
| 2                                                                                         |                                                                                                    |
| 3                                                                                         | Junta de Freguesia, Rua Emidio Navarro, nº 128, 3050-224 Luso                                                                                                    |
| 5                                                                                         | -                                                                                                    |
| 6                                                                                         |                                                                                                    |
| 7                                                                                         | Escola Básica, Rua da Igreja, nº 57, 3050-286 Luso                                                                                                    |
| 8                                                                                         |                                                                                                    |
| correr, no prazo di<br>istrito ou Região Au<br>scritos no recense<br>uarta-feira, 16 de A | e dois dias, para o tribunal da comarca com jurisdição na sede do<br>utónoma, a Junta de Freguesia ou, pelo menos, 10 eleitores<br>amento dessa freguesia.<br>Abril de 2014<br>O Presidente da Câmara Municipal |
|                                                                                           | (assinatura e autenticação)                                                                                                    |
|                                                                                           |                                                                                                    |
|                                                                                           |                                                                                                    |

Figura 82 – Edital Desdobramentos

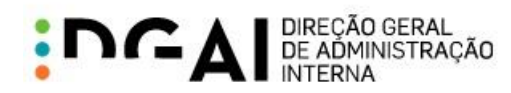

Mapa Definitivo Das Assembleias e Secções de Voto

| Edital<br>MAPA DEFINITIVO DAS ASSEMBLEIAS E SECÇÕES DE VOTO |                                                               |  |  |
|-------------------------------------------------------------|---------------------------------------------------------------|--|--|
| concelho funcionara                                         | io as seguintes assembleias e secções de voto:                |  |  |
| Seccões de voto                                             | Localização                                                   |  |  |
| 1                                                           | Looundayao                                                    |  |  |
| 2                                                           |                                                               |  |  |
| 3                                                           | Junta de Freguesia, Rua Emídio Navarro, nº 128, 3050-224 Luso |  |  |
| 4                                                           |                                                               |  |  |
| 5                                                           |                                                               |  |  |
| 7                                                           | Escola Básica. Rua da loreia. nº 57, 3050-286 Luso            |  |  |
| 8                                                           |                                                               |  |  |
| quarta-feira, 16 de <i>i</i>                                | O Vice-Presidente da Câmara Municipal                         |  |  |
|                                                             | (assinatura e autenticação)                                   |  |  |
|                                                             |                                                               |  |  |
|                                                             |                                                               |  |  |
|                                                             |                                                               |  |  |
|                                                             |                                                               |  |  |
|                                                             |                                                               |  |  |

Figura 83 – Edital Mapa Definitivo

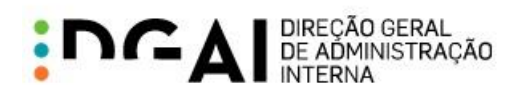

Locais e Horários de Funcionamento Das Assembleias ou Secções de Voto e Nºs de inscrição dos Eleitores gue Nelas Votam

|                                                                                                    | N°S. DE INSCRIÇÃO DOS I                                                                                                    | O DAS ASSEMBLEIAS OU SECÇÕES<br>ELEITORES QUE NELAS VOTAM                                                                                                    |
|----------------------------------------------------------------------------------------------------|----------------------------------------------------------------------------------------------------|----------------------------------------------------------------------------------------------------|
| requesia de Luso                                                                                     |                                                                                                    |                                                                                                    |
| tui Marqueiro, Pre<br>ara os efeitos do<br>as Autárquicas L<br>ntre as 09:00 e a<br>ue funcionarão n | esidente da Câmara Municipa<br>s n.ºs 1 e 2 do artigo 71º d<br>ocais, que as secções de<br>is 19:00 horas do dia 08 de<br>os locais seguintes: | al de Mealhada faz público, nos termos<br>a Lei Eleitoral dos Titulares dos Orgão<br>voto da freguesia de Luso funcionarã<br>Junho de 2014, com 8 secções de vot |
| Secções de voto                                                                                      | Eleitores                                                                                                    | Localização                                                                                                    |
| 1                                                                                                    | N.º Eleitor: - 35 a - 35                                                                                                    | _                                                                                                    |
| 2                                                                                                    | N.º Eleitor: - 123 a - 428                                                                                                    | _                                                                                                    |
| 3                                                                                                    | N.º Eleitor: - 742 a - 789                                                                                                    | _                                                                                                    |
| 4                                                                                                    | N.º Eleitor: UE - 1 a UE - 1                                                                                                    | Junta de Freguesia<br>Rua Emídio Navarro, nº 128, 3050-224 Luso                                                                                                  |
|                                                                                                    | N.º Eleitor: ER - 2 a ER - 2                                                                                                    |                                                                                                    |
| 5                                                                                                    | N.º Eleitor: UE - 2 a UE - 2                                                                                                    |                                                                                                    |
|                                                                                                    | N.º Eleitor: A 401 a A 467                                                                                                    |                                                                                                    |
|                                                                                                    | N.º Eleitor: ER A 1 a ER A 1                                                                                                    |                                                                                                    |
| 6                                                                                                    | N.º Eleitor: C 1 a C 1                                                                                                    | _                                                                                                    |
| 7                                                                                                    | N.º Eleitor: C 2 a C 2                                                                                                    | Escala Dásias                                                                                                    |
|                                                                                                    | N.º Eleitor: ER C 1 a ER C 1                                                                                                    | Escola Basica<br>Rua da Igreja, nº 57, 3050-286 Luso                                                                                                    |
| 8                                                                                                    | N.º Eleitor: C 3 a C 3                                                                                                    |                                                                                                    |
|                                                                                                    | N.º Eleitor: B 1 a B 1                                                                                                    |                                                                                                    |
| uarta-feira, 16 de                                                                                   | Abril de 2014<br>O Pre                                                                                                    | sidente da Câmara Municipal                                                                                                    |

Figura 84 – Edital Locais e Horários